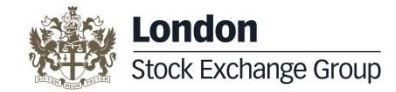

## TRAINING SESSION: CLIENT MIGRATION PLATFORM

#### 15 dicembre 2014

London Stock Exchange Group 2014/12/15

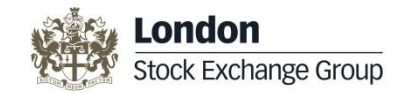

#### CLIMP: pre-T2S

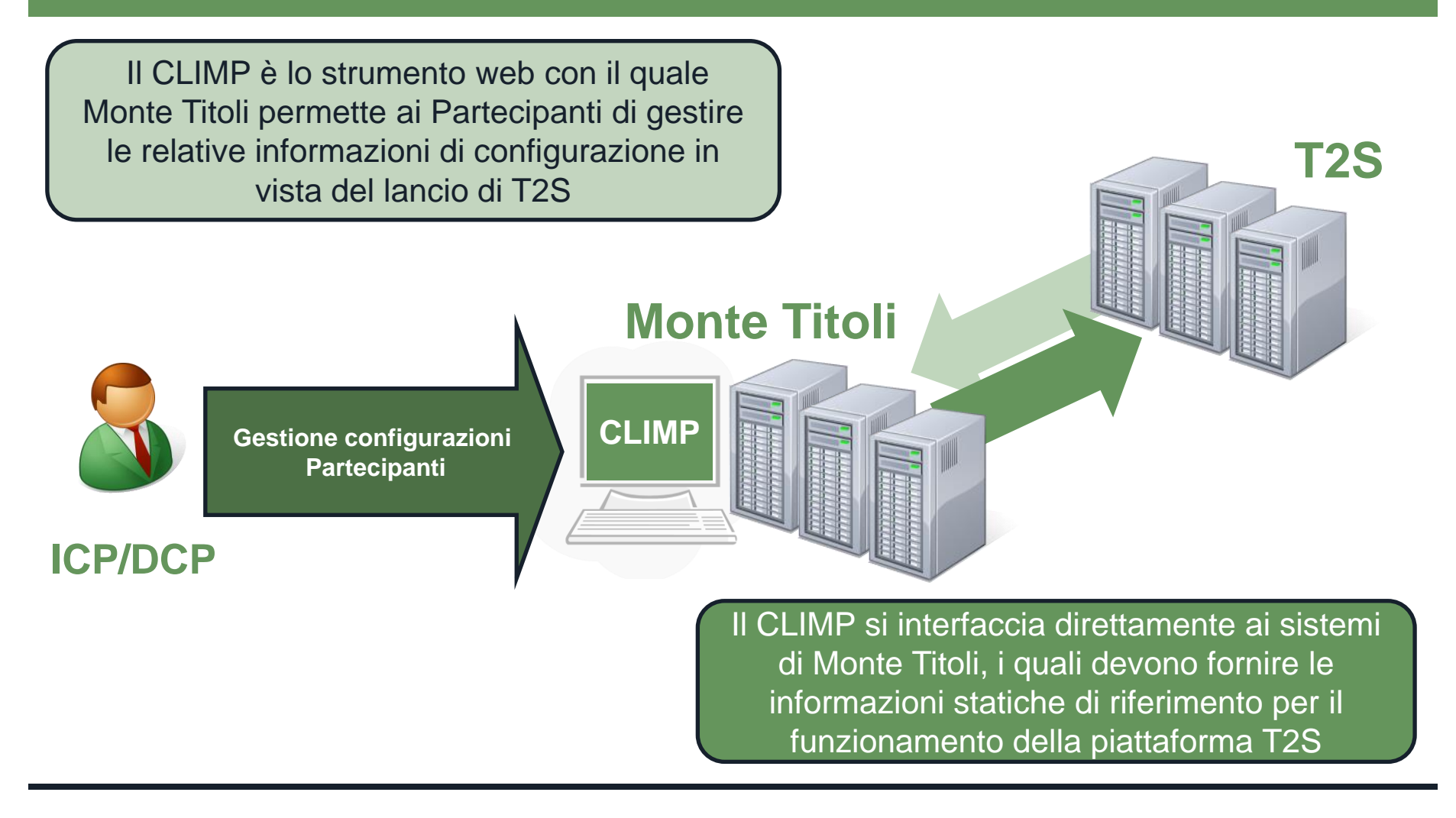

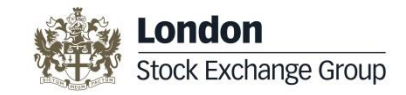

#### CLIMP: post-T2S

Nel mondo T2S, il CLIMP sarà lo strumento tramite il quale Monte Titoli gestirà quotidianamente l'amministrazione delle configurazioni di partecipazione ai servizi.

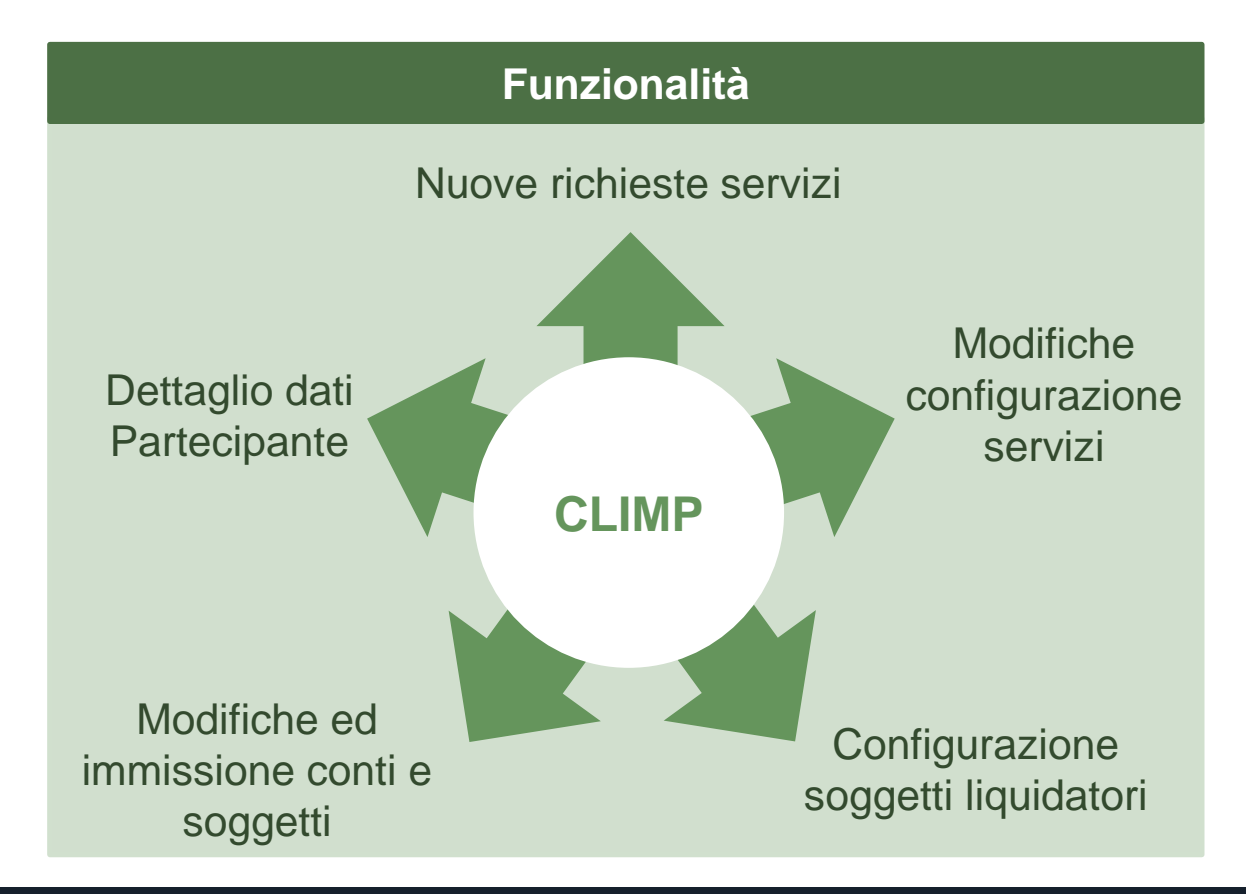

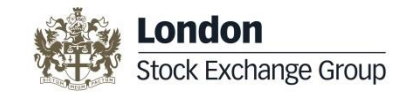

MT-X e X-TRM Online

#### Cosa cambia

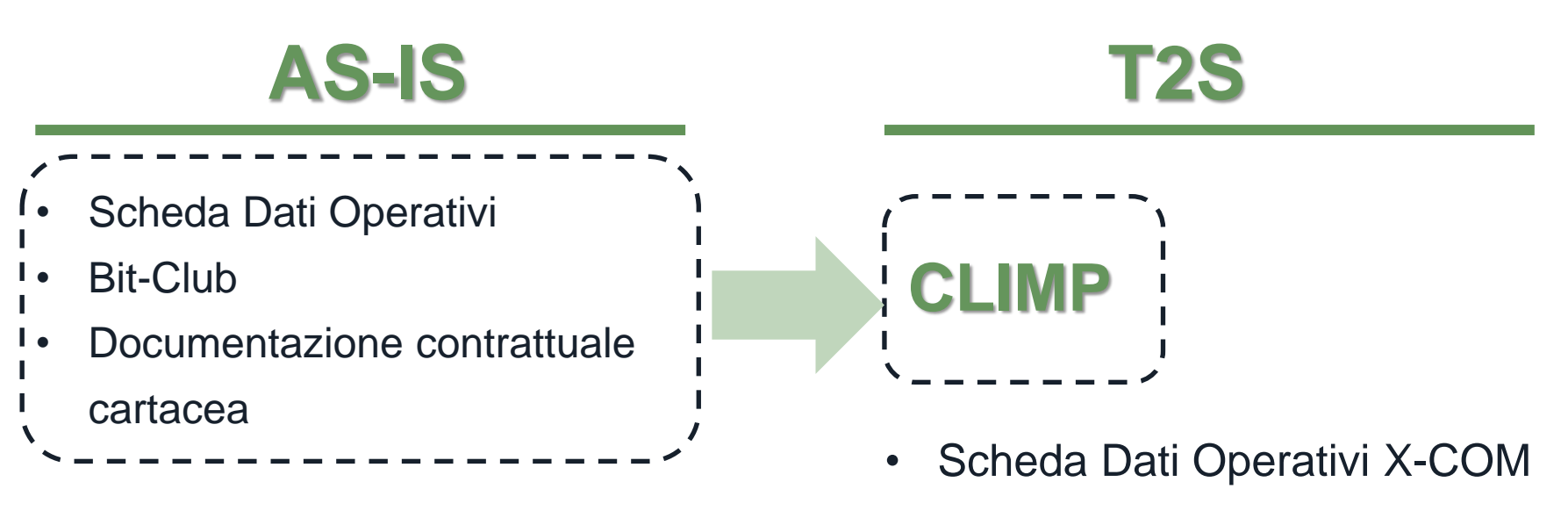

MT-X e X-TRM Online

#### <u>Attenzione!</u>

- X-COM è compreso tra i servizi sottoscrivibili tramite CLIMP, ne è esclusa la configurazione del servizio che avverrà tramite form cartaceo
- Bit-Club rimane per la gestioni delle configurazioni che riguardano Borsa Italiana e CC&G

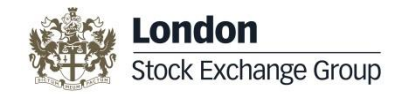

## Vantaggi

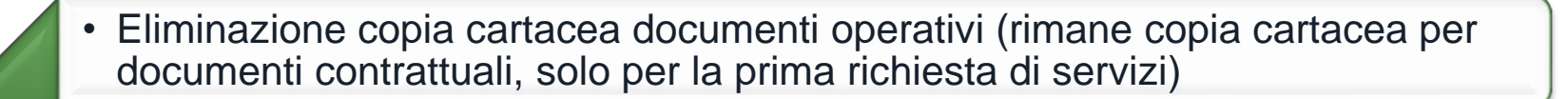

- Unico entry point delle informazioni
- · Interattività con il Cliente
- Elevata velocità di gestione ed inserimento dei dati del Partecipante
- Visione globale di tutte le configurazioni in essere

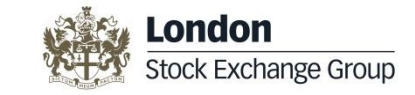

#### Modalità di accesso al CLIMP

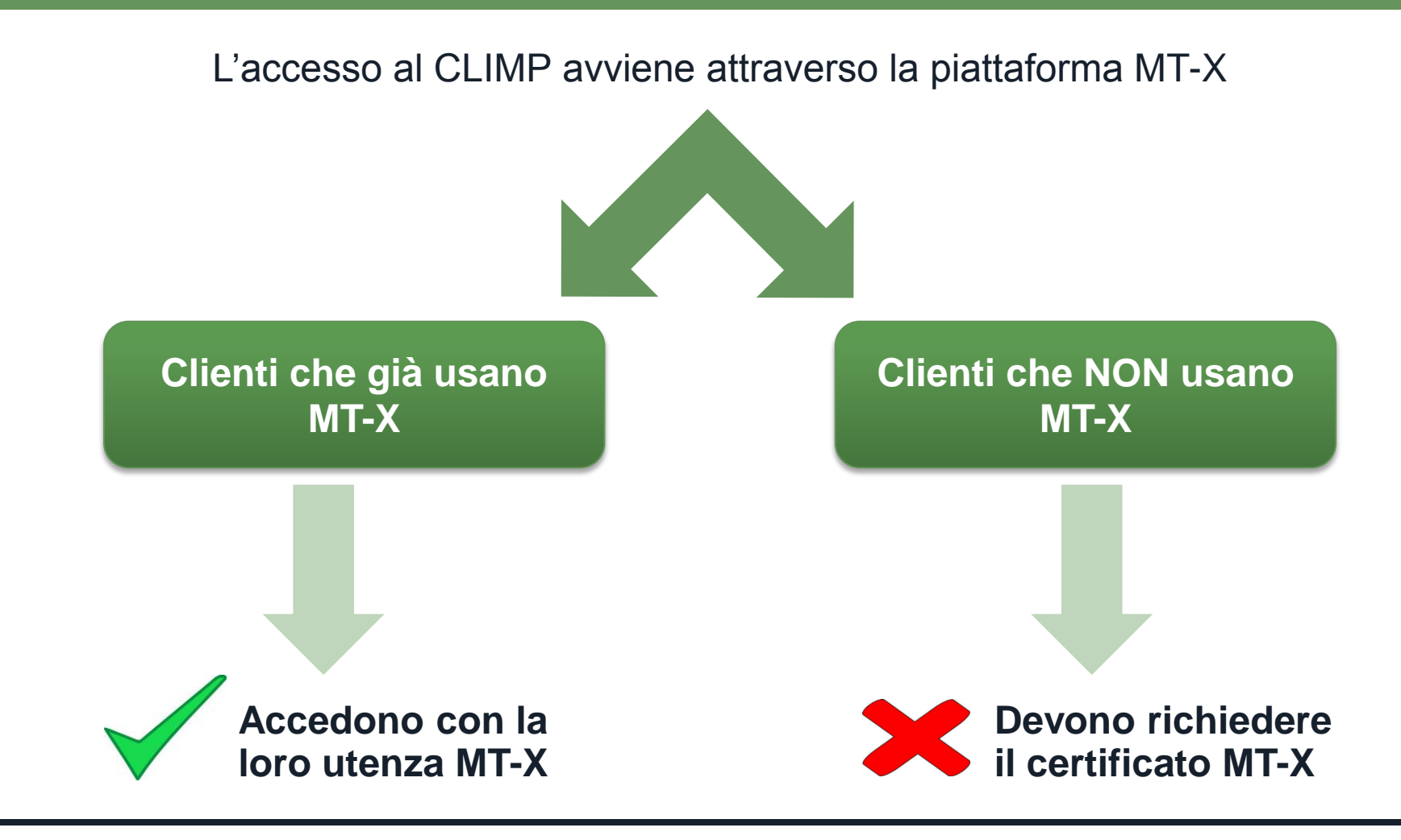

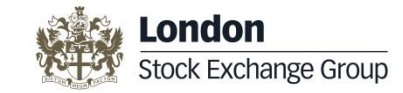

## **Tipologie modifiche**

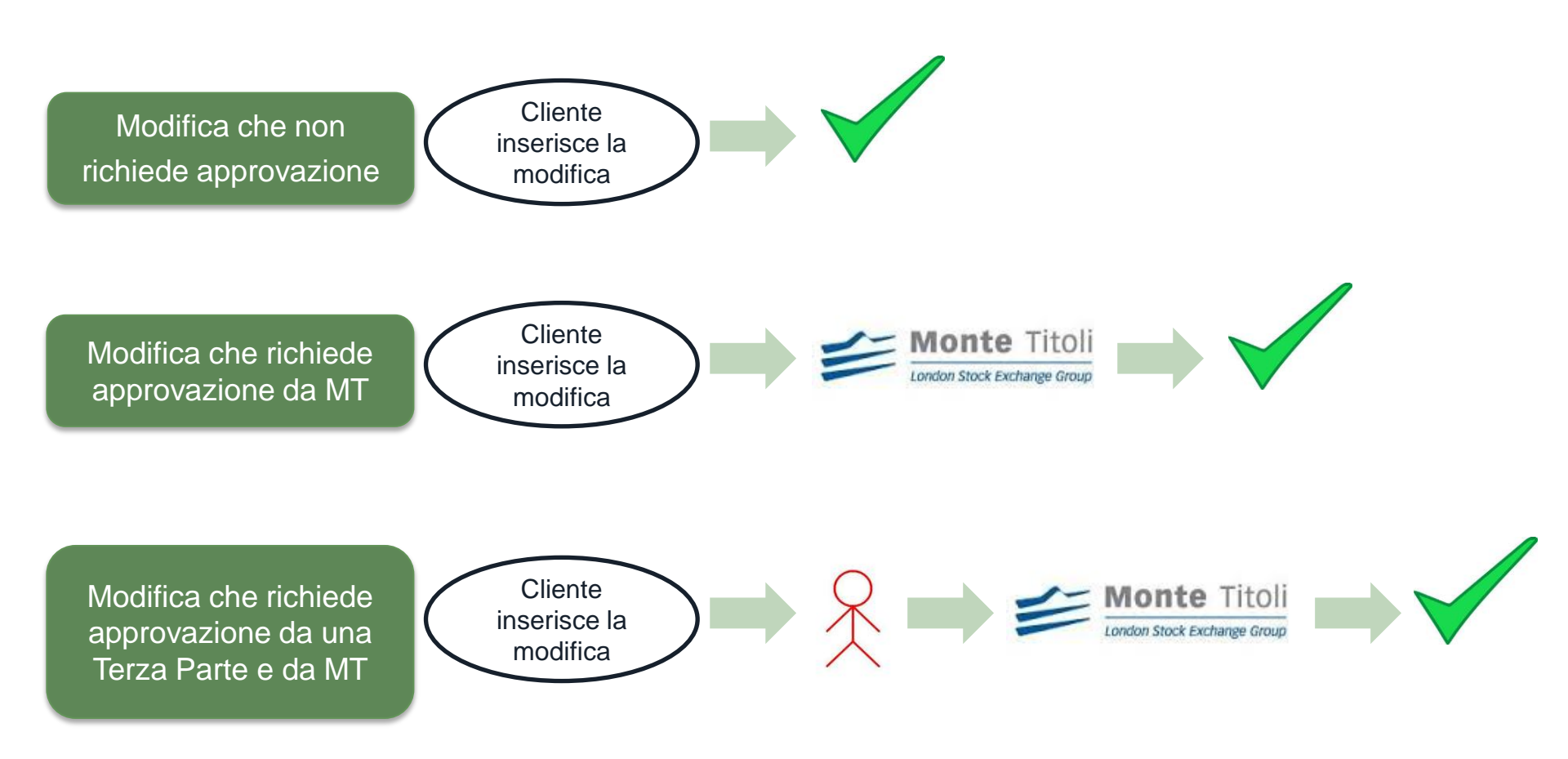

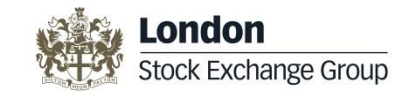

#### Visualizzazione informazioni

| Informazioni presentate in<br>forma tabellare con possibilità<br>di <b>ordinare</b> e <b>filtrare</b> i dati |                                                  |
|----------------------------------------------------------------------------------------------------|--------------------------------------------------|
| Dati <b>esportabili in file CSV</b>                                                                          | € Csv Download                                   |
|                                                                                                    | •X-TRM My Settlement Agent vs. X-TRM             |
| Possibilità di avere la                                                                                      | Settlement Agent for                             |
| visualizzazione «su due lati»                                                                                | •Mandati operativi ricevuti vs. Mandati          |
|                                                                                                    | •T2S I miei Pagatori <b>vs.</b> T2S Pagatore per |
|                                                                                                    |                                                  |

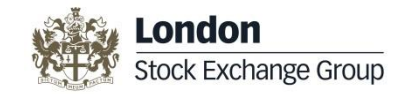

1. Login tramite la piattaforma MT-X:

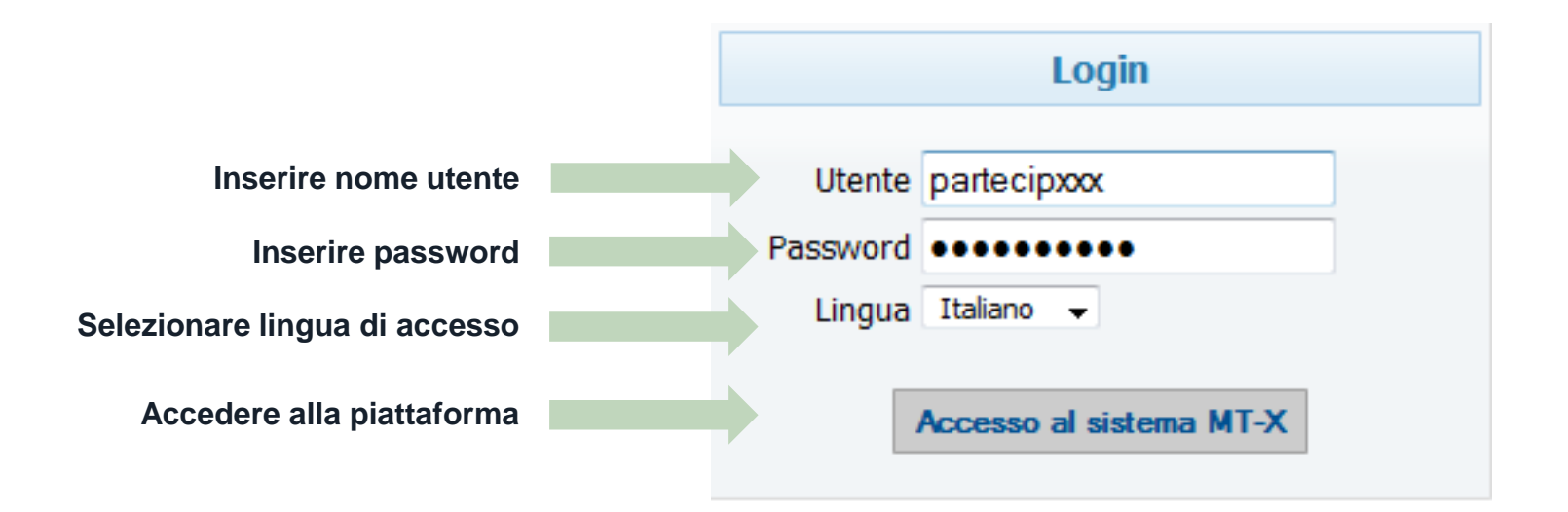

Per chi ne è già in possesso, utilizzare le credenziali MT-X

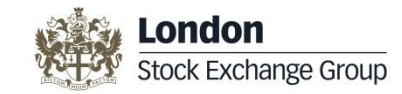

#### 2. Abilitazione degli utenti al CLIMP:

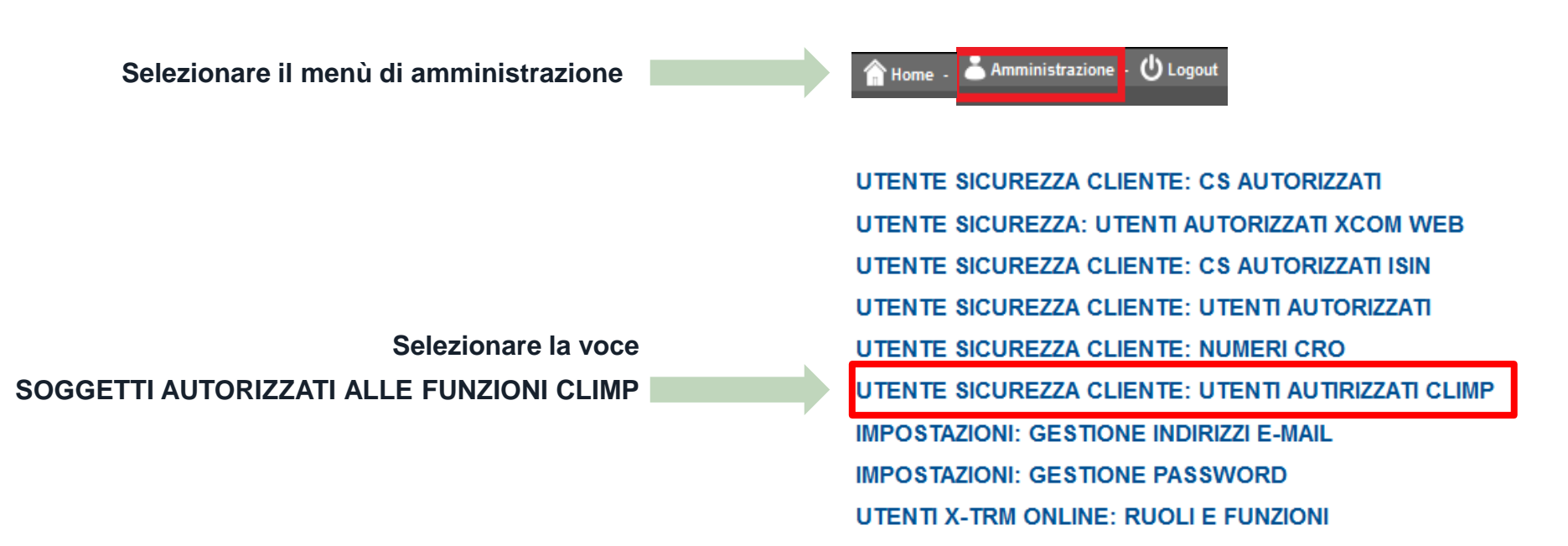

<u>Attenzione!</u> Operazione disponibile solo per l'utente amministratore; da effettuarsi solo per i nuovi utenti

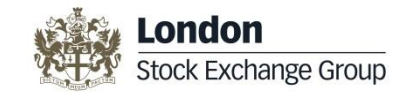

#### 3. Profilazione degli utenti al CLIMP:

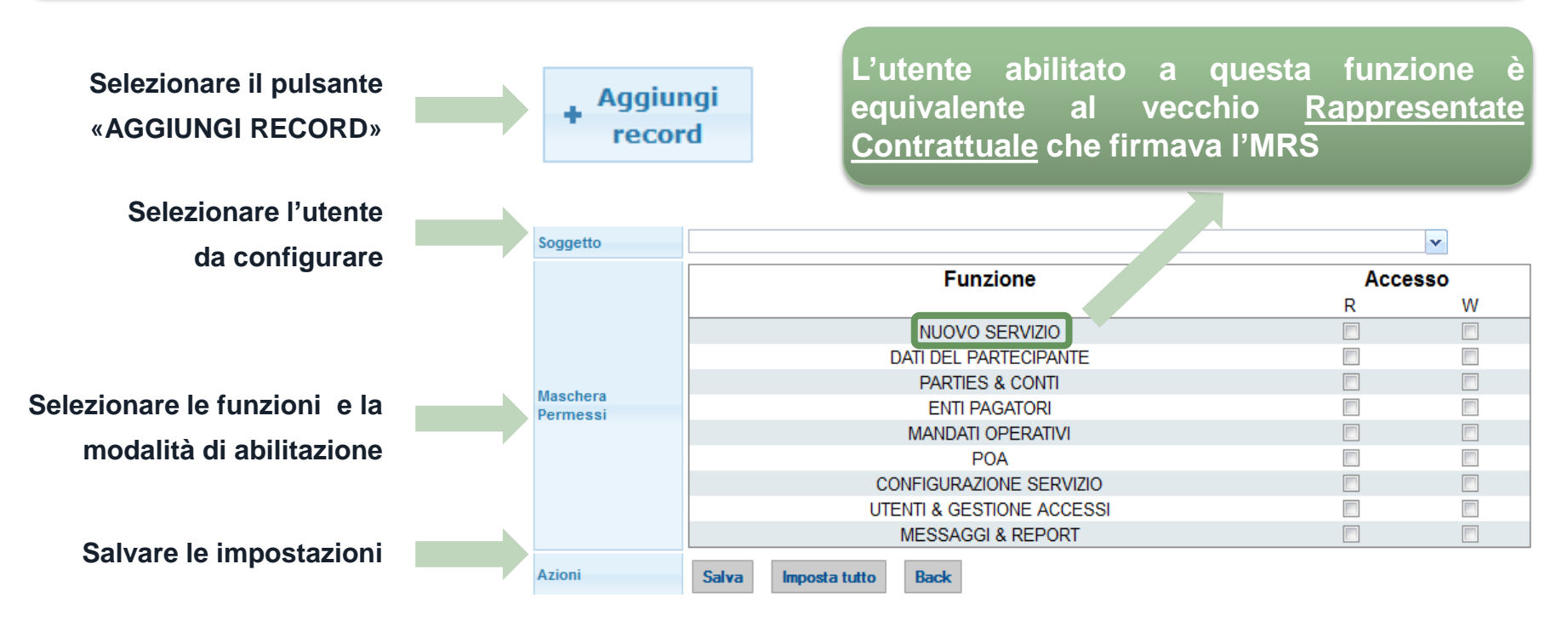

## <u>Attenzione!</u> Operazione disponibile solo per l'utente amministratore; da effettuarsi solo per i nuovi utenti

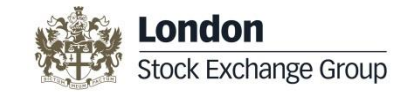

4. Accesso al CLIMP

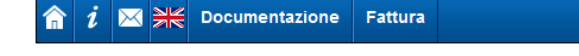

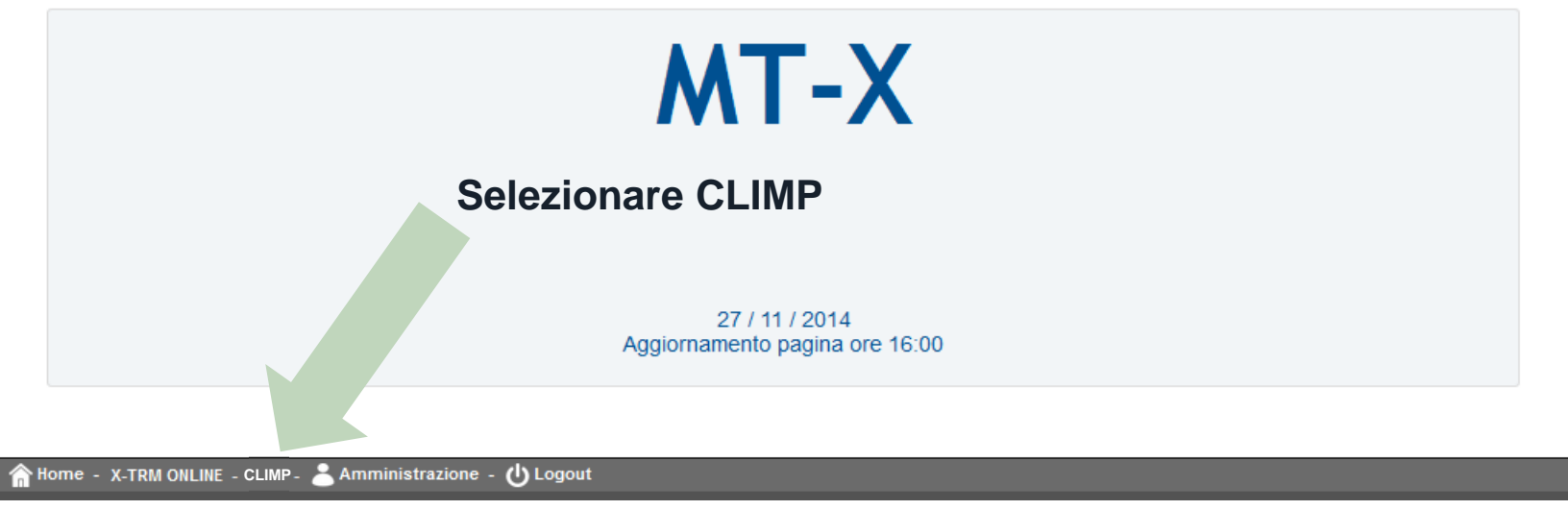

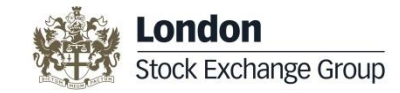

#### **Home Page**

| Mon<br>conden Stor | te Titoli<br>K Katarge Group    | P                  | ARTEC    | IPANTE XXX        | HOME PAGE              |                                |  |  |
|--------------------|---------------------------------|--------------------|----------|-------------------|------------------------|--------------------------------|--|--|
| <br>☆ ¥€ □         | Dati Generali Partecipante      | Parties & Accounts | Pagatori | Mandato Operativo | Configurazione Servizi | Connessioni Messaggi E Reports |  |  |
|                    |                                 |                    |          |                   |                        | Menù di primo livello          |  |  |
|                    |                                 |                    |          |                   |                        |                                |  |  |
| Home Page          |                                 |                    |          |                   |                        |                                |  |  |
| Todo List Rich     | ieste Pendenti Richieste Chiuse | I miei Servizi     |          | 1                 |                        |                                |  |  |
| Azioni             | ID 💠                            | Tipo richie:       | ta       | Richiedente       | Data Creazione         | Utente incaricato              |  |  |
|                    |                                 |                    |          |                   |                        | Tab della Home Page            |  |  |

All'interno della Home Page sono presenti quattro tab che raccolgono le interazioni tra Cliente, Monte Titoli e Terze Parti ed una dashboard sui servizi sottoscritti dal Cliente

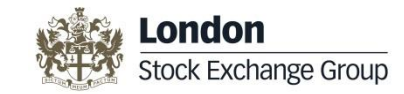

#### **Tab Home Page**

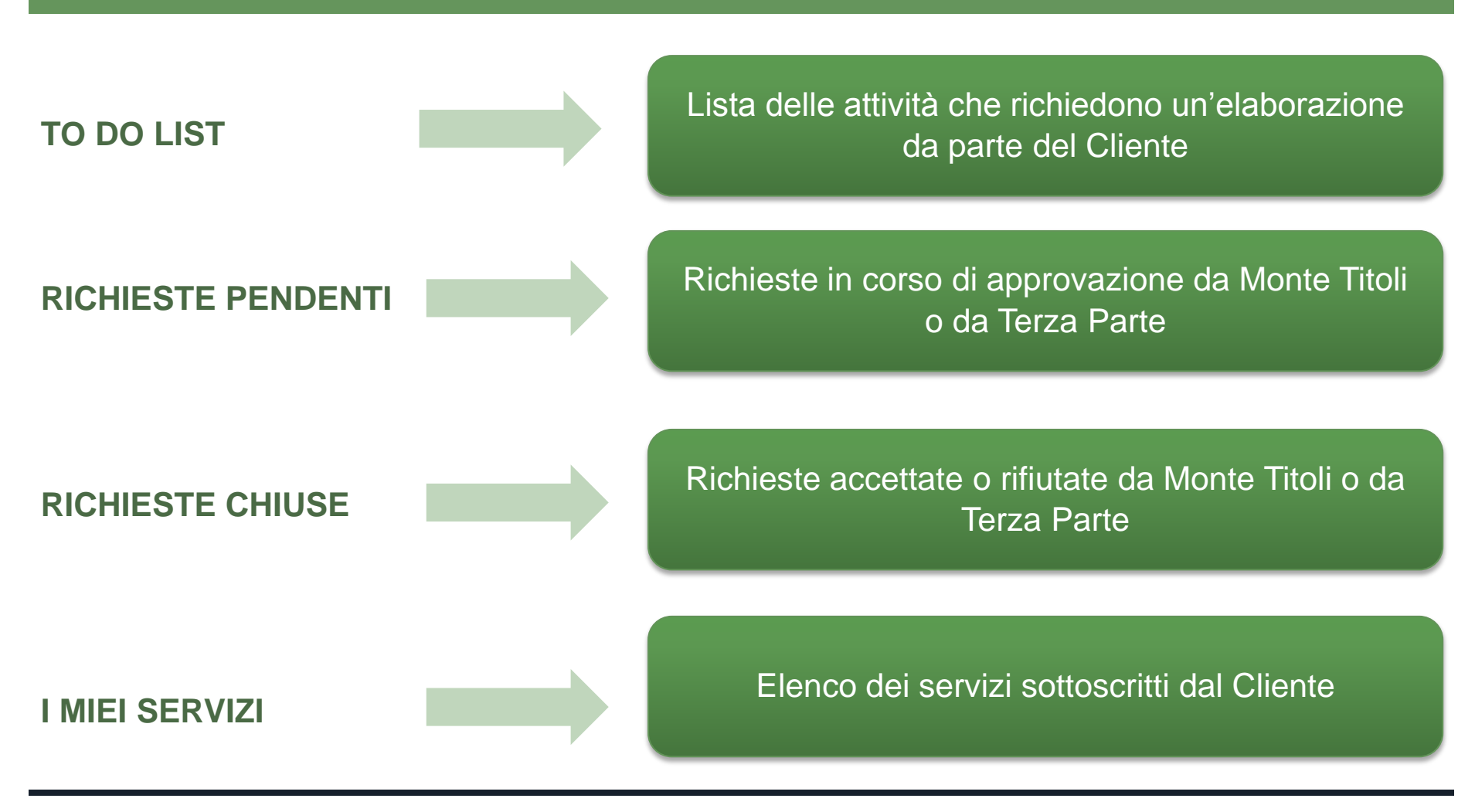

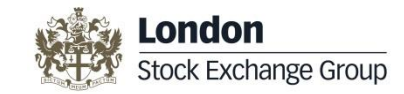

#### Menu Bar Overview (1/3)

**DATI GENERALI PARTECIPANTE:** contiene le informazioni generali del Cliente, le codifiche ad esso associate, i contatti dei soggetti che si interfacciano con Monte Titoli ed i recapiti

PARTIES & ACCOUNTS: contiene le informazioni relative ai conti del Cliente ed informazioni tipiche di T2S (Party, Technical

Address, Van Services)

| â   | ₩                      | Dati General | i Par | tecipante | Parties & Accounts | Pagatori                | Mandato Operat | ivo | Cor         | figurazione Servizi | Conness         | essioni Messaggi E Reports |  |  |
|-----|------------------------|--------------|-------|-----------|--------------------|-------------------------|----------------|-----|-------------|---------------------|-----------------|----------------------------|--|--|
| T2S | T2S Parties & Accounts |              |       |           | T2S Parties & Acco | ounts                   |                |     |             |                     |                 |                            |  |  |
|     |                        |              |       |           | T2S Parties        |                         |                |     |             |                     |                 |                            |  |  |
|     |                        | Azioni       |       | Par       | T2S Technical Add  | T2S Technical Addresses |                |     | OperativitA |                     |                 | ID Account T2S             |  |  |
|     |                        |              | ==    |           | T2S Technical Add  | dress / Va              | in Services    |     | ==          |                     |                 | ==                         |  |  |
| 1   | Ø                      |              | мо    | титмм     | Conti presso altri | li Liquidazione         |                | DEF | OSITARIO    |                     | MOTIBICTEST0001 | 0011100                    |  |  |

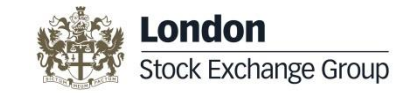

#### Menu Bar Overview (2/3)

#### **PAGATORI:** contiene tutte le coordinate cash per i pagamenti in T2S o in T2

| â   | ₩      | Dati Generali Partecipante | Parties & Accounts | Pagatori  | Mandato Operativo    | Configurazione | Servizi | Connessioni Messaggi E Repor | ts |
|-----|--------|----------------------------|--------------------|-----------|----------------------|----------------|---------|------------------------------|----|
| Ног | ne Pa  | age                        |                    | Coordina  | ate Ente Pagatore    |                |         |                              |    |
|     |        | ,go                        |                    | I miei Pa | agatori in T2S       |                |         |                              |    |
|     | Todo   | List Richieste Pe          | ndenti Richie      | Pagatore  | e in T2S per         |                |         |                              |    |
|     | Azioni |                            |                    |           | i in T2 e Banche Est | tere           | Тіро    | richiesta                    |    |

MANDATO OPERATIVO: contiene le informazioni relative al mandato operativo e alle deleghe di connettività a Centri Servizi

| A Dati Generali Partecipante Parties & Accounts Pagatori Mandato Operativo Configur | razione Servizi Connessioni Messaggi E Reports |
|-------------------------------------------------------------------------------------|------------------------------------------------|
|-------------------------------------------------------------------------------------|------------------------------------------------|

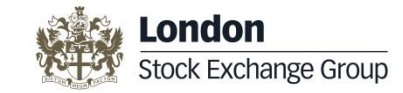

#### Menu Bar Overview (3/3)

#### CONFIGURAZIONE SERVIZI: contiene le modalità di partecipazione ai servizi.

| 俞  | ×     | Dati Generali Par | tecipante | Parties & Accounts | Pagatori                                         | Mandato Oper                              | ativo | Configurazione Servizi                   | Connessioni Messaggi E Reports |  |   |  |  |
|----|-------|-------------------|-----------|--------------------|--------------------------------------------------|-------------------------------------------|-------|------------------------------------------|--------------------------------|--|---|--|--|
| Ма | ndati | Operativi         |           |                    |                                                  | Configurazione Servizio Gestione Accentra |       |                                          |                                |  |   |  |  |
|    |       | operation         |           |                    | Funzioni X-TRM                                   |                                           |       |                                          |                                |  |   |  |  |
|    | Mand  | ati Operativi f   | Ricevuti  | Mandati Ope        | Configurazione XTRM My Settlement Agenega Centro |                                           |       |                                          |                                |  |   |  |  |
|    |       | Azioni            |           | Servizio           |                                                  | CED                                       | Manda | Configurazione XTRM Settlement Agent For |                                |  |   |  |  |
|    |       |                   |           |                    |                                                  |                                           |       | Matrice Mercati                          |                                |  | [ |  |  |
|    |       |                   |           |                    |                                                  |                                           |       | Configurazione Serviz                    | tio FIS/CPA                    |  |   |  |  |
|    |       |                   |           |                    |                                                  |                                           |       | Visualizza POA per X-                    | TRM                            |  |   |  |  |
|    |       |                   |           |                    |                                                  |                                           |       | Configurazione Serviz                    | zio RCC                        |  |   |  |  |

#### CONNESIONI MESSAGGI & REPORTS: contiene le configurazioni relative alla messaggistica ricevuta dal Cliente da parte

#### di Monte Titoli e la reportistica.

| <b>^</b> | ₩     | Dati Generali Par | tecipante                      | Parties & Accounts | Pagatori           | Mandato Ope | rativo | vo Configurazione Servizi |  | Connessioni Messaggi E Reports         |
|----------|-------|-------------------|--------------------------------|--------------------|--------------------|-------------|--------|---------------------------|--|----------------------------------------|
| Ма       | ndati | Operativi         |                                |                    | Configurazione A2A |             |        |                           |  |                                        |
|          |       | operativ          |                                |                    | Configurazione RNI |             |        |                           |  |                                        |
|          | Manda | ati Operativi R   | Configurazione Connessione RNI |                    |                    |             |        |                           |  |                                        |
|          |       | Azioni            |                                | Servizio           |                    | CED         | Mand   | ante                      |  | Configurazione Connessione MT-X        |
|          |       |                   |                                |                    | =                  |             |        |                           |  | Configurazione Connessione SWIFT       |
|          |       |                   |                                |                    |                    |             |        |                           |  | Configurazione Connessione X-TRM Onlin |
|          |       |                   |                                |                    |                    |             |        |                           |  | Configurazione connessione X-TRM       |
|          |       |                   |                                |                    |                    |             |        |                           |  | Reports di riepilogo                   |

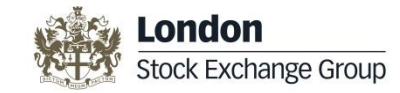

#### **Dati Cliente**

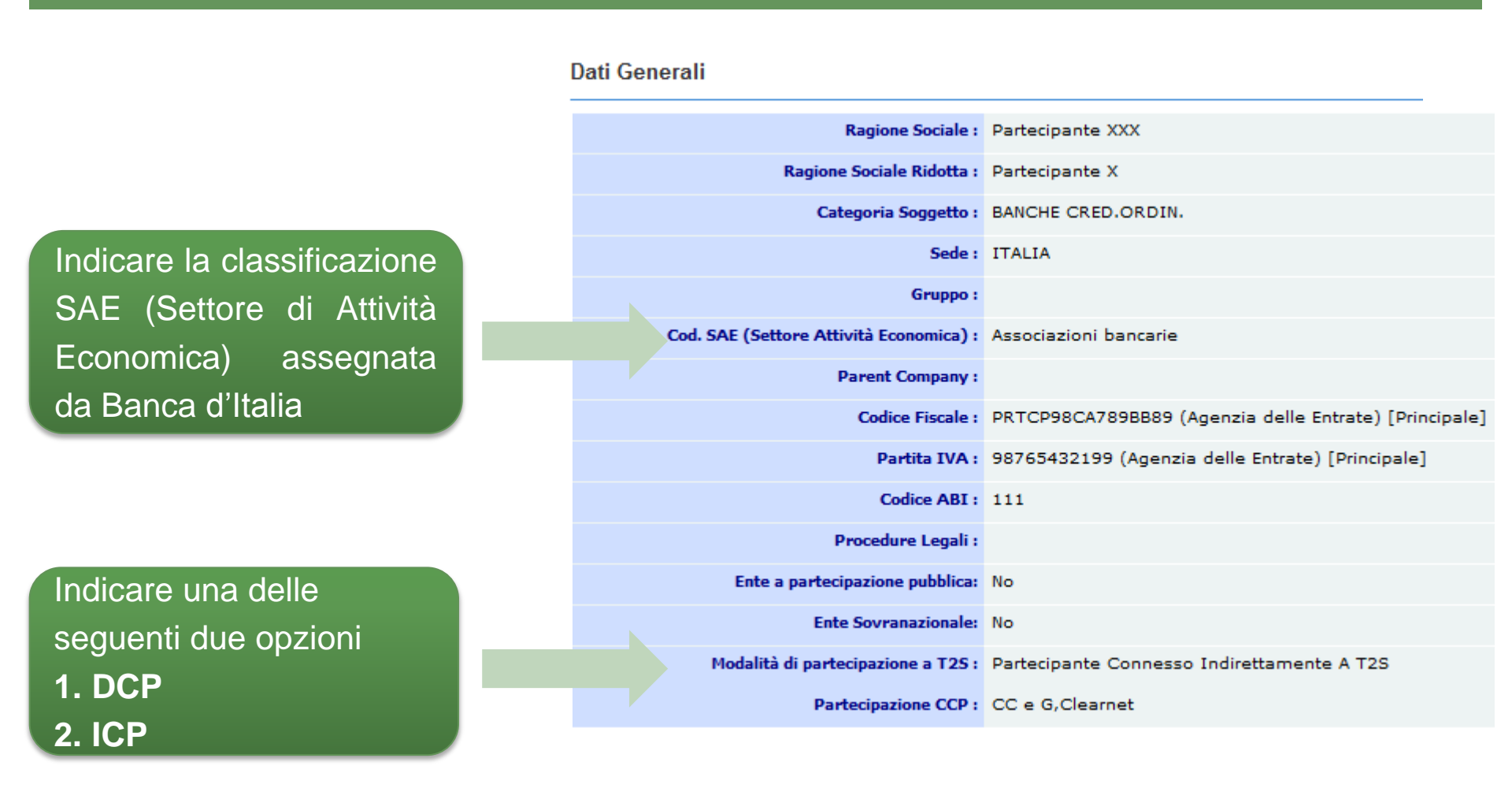

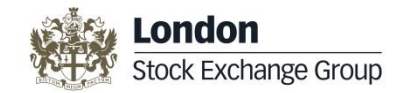

#### **Dati Cliente**

| Dati Generali Partecipante         Parties & Account                                                     | ts Pagatori Mandato Operativo                                                               | Configurazione Servizi | Connessioni Messaggi E Reports |  |  |  |  |  |  |  |  |  |
|----------------------------------------------------------------------------------------------------|---------------------------------------------------------------------------------------------|------------------------|--------------------------------|--|--|--|--|--|--|--|--|--|
| Dati Gen<br>Codici di Business                                                                           |                                                                                             |                        |                                |  |  |  |  |  |  |  |  |  |
| Codici Trasmissivi                                                                                       | Ragione Social                                                                              | e: Partecipante XXX    |                                |  |  |  |  |  |  |  |  |  |
| Recapiti                                                                                                 | Ragione Sociale Ridotta                                                                     | a: Partecipante X      |                                |  |  |  |  |  |  |  |  |  |
|                                                                                                    | Catenoria Sonnette                                                                          | BANCHE CRED ORI        | NTN                            |  |  |  |  |  |  |  |  |  |
| <b>REFERENTI:</b> i soggetti che si interfacciano con Monte Titoli con la relativa tipologia di attività |                                                                                             |                        |                                |  |  |  |  |  |  |  |  |  |
| <u>CODICI DI BUSIN</u>                                                                                   | <b>CODICI DI BUSINESS</b> : codifiche di business associate al Cliente (ABI, CED, BIC, etc) |                        |                                |  |  |  |  |  |  |  |  |  |
| <u>CODICI TRASMI</u>                                                                                     | <u>SSIVI</u> : codifiche u                                                                  | tilizzate per l        | a messaggistica                |  |  |  |  |  |  |  |  |  |
| RECAPITI: indirizzi di vario genere legati al Partecipante                                               |                                                                                             |                        |                                |  |  |  |  |  |  |  |  |  |
| FATTURAZIONE : mo                                                                                        | FATTURAZIONE : modalità di pagamento ed i dati di fatturazione                              |                        |                                |  |  |  |  |  |  |  |  |  |

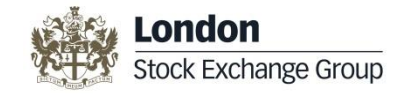

#### **Codice BIC**

Ogni soggetto che si interfaccia con T2S deve essere in possesso di un codice BIC:

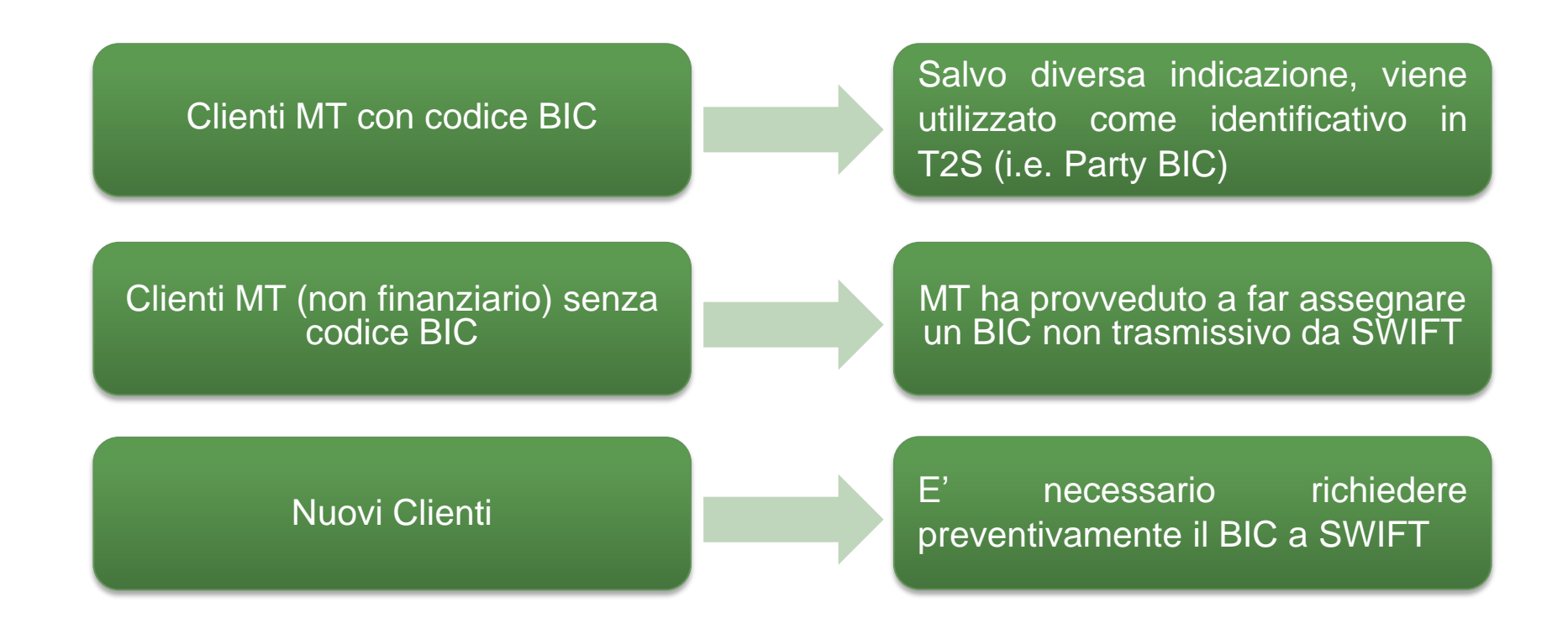

## Parties & Accounts T2S Parties (1/2)

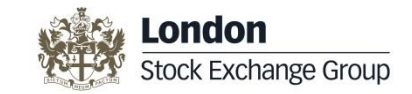

| î   | ₩      | Dati General | i Partecipante | Parties & Accounts Pagatori Mandato Operati |                                       | ivo        | Configurazione Servizi Conne |             | nessioni Messaggi E Reports |                   |      |
|-----|--------|--------------|----------------|---------------------------------------------|---------------------------------------|------------|------------------------------|-------------|-----------------------------|-------------------|------|
| T29 | S Part | ies & Acco   | unts           | T2S Parties & Acco                          | ounts                                 |            |                              |             |                             |                   | 1    |
|     | 5 T un |              |                | T2S Parties                                 |                                       |            |                              |             |                             |                   |      |
|     |        | Azioni       | Par            | T2S Technical Add                           | dresses                               |            |                              | OperativitA |                             | ID Account T2S    |      |
|     |        |              | ==             | T2S Technical Add                           | dress / Va                            | n Services |                              | ==          | =                           | =                 |      |
| 1   | Ø      |              | мотнтмм        | Conti presso altri                          | Conti presso altri Sistemi di Liquida |            |                              | DEPOSITARIO | M                           | OTIBICTEST0001001 | 1100 |

- Ogni Cliente può avere più Party
- Il numero di Party non è in relazione con il numero di conti

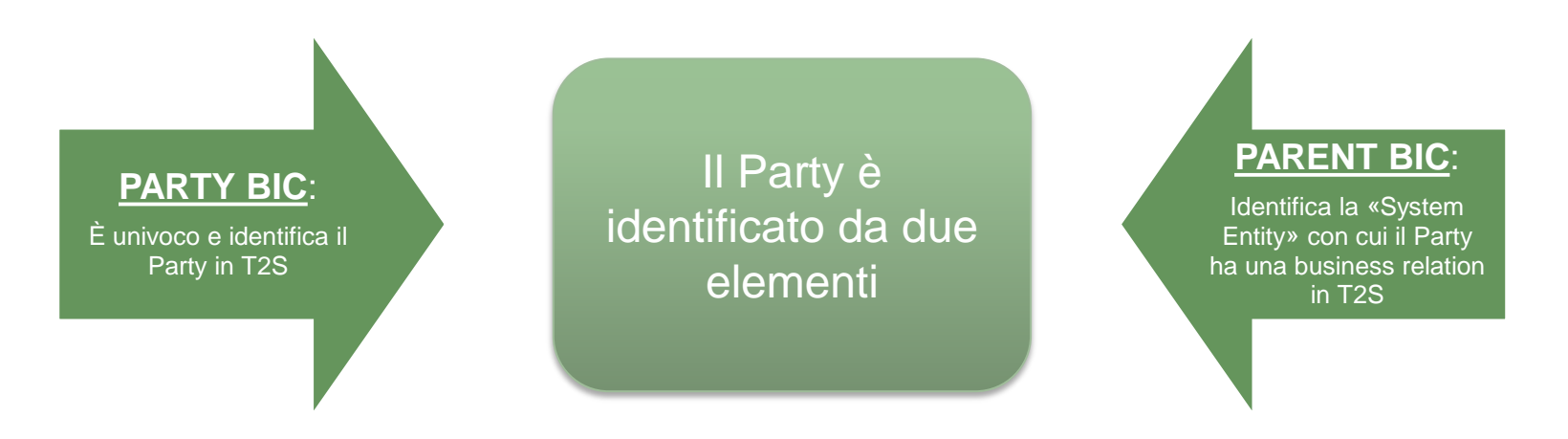

# Parties & Accounts Example for the stock Exchange Group T2S parties (2/2) Stock Exchange Group PARTIES PARENT BIC: BIC Al primo accesso i Partecipanti possessori di almeno un conto troveranno un Party aperto di default da Monte Titoli identificato da: PARENT BIC: BIC

**PARTY BIC**: BIC principale del Partecipante

#### Possibili azioni :

→ Aprire Party aggiuntivi

#### → Modificare Party già esistente

<u>Attenzione!</u> Per usare un altro Party BIC è necessario creare un nuovo Party e chiudere quello aperto di default

#### Parties & Accounts Apertura Party

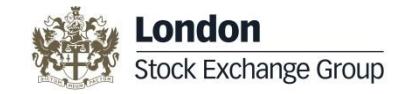

| Nuovo Party                      |                                | ×                                                           |
|----------------------------------|--------------------------------|-------------------------------------------------------------|
| Party BIC *:                     |                                | Dati necessari:                                             |
| Descrizione non Modificabile *:  | CSD Participant Partecipante X |                                                             |
| Descrizione Modificabile *:      |                                | CODICE BIC Il codice BIC deve essere presente nella T2S BIC |
| Short Name :                     | Partecipante X                 | directory                                                   |
| Data Inizio Validità Proposta *: | 27/11/2014                     |                                                             |
| Technical Addresses *:           | Seleziona                      |                                                             |
| Tipo Party *:                    | CSD Participant                | > TECHNICAL ADDRESS                                         |
|                                  |                                | Invia Richiesta                                             |

<u>Attenzione!</u> In fase di modifica può essere cambiata solo la descrizione del Party ed i Technical Adresses associati al Party (solo per Clienti DCP)

#### Parties & Accounts Parties & Accounts T2S

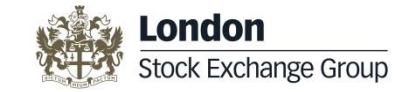

Nella sottosezione **PARTIES & ACCOUNTS T2S** è possibile visualizzare l'elenco dei propri Conti Titoli aperti in T2S presso Monte Titoli oppure presso altri CSD.

| î   | ₩       | Dati General | i Partecij | pante | Parties & Accounts Pagatori                |            | Mandato Operat | ivo | Configurazione Servizi | Connession |                   |      |
|-----|---------|--------------|------------|-------|--------------------------------------------|------------|----------------|-----|------------------------|------------|-------------------|------|
| T25 | S Parti | es & Acco    | unts       |       | T2S Parties & Acco                         | ounts      |                |     |                        |            |                   |      |
|     |         |              |            |       | T2S Parties                                |            |                |     |                        |            |                   |      |
|     |         | Azioni       |            | Pare  | T2S Technical Add                          | resses     |                |     | OperativitA            |            | ID Account T2S    |      |
|     |         |              | ==         |       | T2S Technical Add                          | lress / Va | n Services     |     | ==                     | ==         |                   |      |
| 1   | 0       |              | MOTI       | тмм   | Conti presso altri Sistemi di Liquidazione |            |                |     | DEPOSITARIO            | MO         | OTIBICTEST0001001 | 1100 |

#### Parties & Accounts Conti titoli in T2S

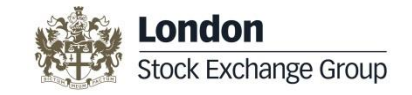

| T2S Parties                                                                                                    | & Accounts                                                                                                    |                                                                                                    |                                                  |                      | Apri Conto Monte Titoli         Sposta Conti Monte Titoli         Chiudi Conti Monte Titoli         Aggiungi Conto non Monte |                           |                         |                                               |                     |                              | i Conto non Monte Titoli |               |              |                |                        |
|----------------------------------------------------------------------------------------------------|----------------------------------------------------------------------------------------------------|----------------------------------------------------------------------------------------------------|--------------------------------------------------|----------------------|----------------------------------------------------------------------------------------------------|---------------------------|-------------------------|-----------------------------------------------|---------------------|------------------------------|--------------------------|---------------|--------------|----------------|------------------------|
| Azioni                                                                                                    | Parent BIC Party BIC                                                                                                 | Tipo Conto<br>Collateral                                                                                                    | Tipo Conto T2S                                   | Data<br>Apertura     | Data<br>Chiusura                                                                                                    | Inizio lock               | Fine lock 🚖             | H/R<br>Securities<br>Account<br>Default Value | Inizio<br>earmarked | Fine<br>earmarked            | Opt In / Opt Out         |               |              |                |                        |
|                                                                                                    |                                                                                                    | ==                                                                                                    | ==                                               | ==                   | ==                                                                                                    | ==                        | ==                      | ==                                            | ==                  | ==                           | ==                       | ==            | ==           |                | ==                     |
| • <u>ID Account T2S</u> «MOTI» + BIC di default + ABI Conto + Codifica legata al tipo di conto («00»o«22»)                                                                                                    |                                                                                                    |                                                                                                    |                                                  |                      |                                                                                                    |                           |                         |                                               |                     |                              |                          | )»o«22»)      |              |                |                        |
| •                                                                                                    | <ul> <li><u>Tipo Conto T2S</u></li> <li>✓ Emittente → Issuance</li> <li>✓ Intermediario → CSD participant</li> </ul> |                                                                                                    |                                                  |                      |                                                                                                    |                           |                         |                                               |                     |                              |                          |               |              |                |                        |
| •                                                                                                    | <u>H/R Securitie</u><br><u>Account Defa</u><br><u>Value</u>                                                          | <u>s</u> S<br><u>ult</u> ea<br>as                                                                                                | tatus che as<br>splicite nell'c<br>ssegnato da l | sum<br>opera<br>MT è | e l'i<br>azioi<br>«re                                                                                                    | struzio<br>ne st<br>lease | one che<br>essa da<br>» | insis<br>a par                                | te si<br>rte c      | ul cor<br>lel C              | nto in<br>Cliente        | asse<br>a. II | enza<br>valo | di in<br>re pr | dicazioni<br>edefinito |
| •                                                                                                    | Earmarked fo<br>autocollatera                                                                                        | ed for<br>Indica se i titoli presenti nel conto possono essere utilizzati per operazioni di<br>ateral<br>autocollateralizzazione |                                                  |                      |                                                                                                    |                           |                         |                                               |                     |                              |                          |               |              |                |                        |
| <ul> <li><u>Opt In/Opt Out</u></li> <li><u>Der SHID</u></li> <li><u>Non riguarda T2S</u>. Il valore predefinito è Opt in; se non modificato a Opt Out, permette a MT di trasmettere agli Emittenti i dati identificativi degli Intermediari e del numero di strumenti finanziari registrati nei conti di loro proprietà</li> </ul> |                                                                                                    |                                                                                                    |                                                  |                      |                                                                                                    |                           |                         |                                               |                     | <i>Opt Out,</i><br>nediari e |                          |               |              |                |                        |

#### Parties & Accounts Conti titoli in T2S

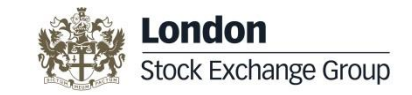

Richiesta apertura nuovo conto: utilizzata per la richiesta di creazione di un nuovo conto in Monte Titoli

|                         | Apri Conto Monte Titoli                    | ×                      |
|-------------------------|--------------------------------------------|------------------------|
|                         | Parent BIC *:                              | MOTHTMMXXX             |
|                         | Party BIC *:                               |                        |
|                         | Descrizione Operatività *:                 | Codifica Operatività : |
|                         | Indentificativo Conto Monte Titoli :       |                        |
|                         | Tipo Conto Collateral :                    |                        |
| Apri Conto Monte Titoli | Tipo Conto Titoli T2S *:                   | -                      |
|                         | Data apertura proposta *:                  | 24/11/2014             |
|                         | H/R Securities Account Default Value *:    |                        |
|                         | Data Inizio Earmarked for Autocollateral : |                        |
|                         | Data Fine Earmarked for Autocollateral :   |                        |
|                         | Opt IN / Opt OUT :                         | V                      |
|                         | Referenti Invio Penali *:                  | Seleziona 🔹 🗄          |
|                         |                                            | Invia Richiesta        |

Richiesta chiusura conto: consente di richiedere la chiusura di un conto aperto presso Monte Titoli

Chiudi Conti Monte Titoli

#### Parties & Accounts Conti titoli in T2S

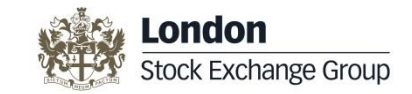

**Spostamento conto**: permette di spostare un conto aperto presso Monte Titoli da un Party all'altro

|                           |     | Sposta Conti MOTI                  |               | ×               |
|---------------------------|-----|------------------------------------|---------------|-----------------|
|                           |     | Data inizio proposta *:            | 31/10/2014    |                 |
| Sposta Conti Monte Titoli |     | Seleziona Party di origine *:      | •             |                 |
| sposta contrimonte ritori |     | Seleziona Party di destinazione *: | •             |                 |
|                           | r l | Seleziona Conti *:                 | Seleziona 🍨 🗏 |                 |
|                           |     |                                    |               | Invia Richiesta |

Inserimento conto non MOTI: consente di inserire un conto aperto in T2S ma presso un altro CSD

|                                 | ESTIMUZAND P               |                 |
|---------------------------------|----------------------------|-----------------|
|                                 | Aggiungi Conto non MOTI    | ×               |
|                                 | CSD *:                     | 💌               |
|                                 | Party BIC *:               |                 |
|                                 | ID T2S *:                  |                 |
| Aggiungi Conto non Monte Titoli | Descrizione Operatività *: | CSDP            |
|                                 | Data apertura in XTRM *:   |                 |
|                                 | Data chiusura in XTRM :    |                 |
|                                 | ID Conto CSD *:            |                 |
|                                 |                            | Invia Richiesta |

#### Parties & Account Conti presso altri sistemi di Liquidazione

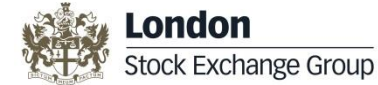

La sottosezione presenta l'elenco di eventuali conti aperti presso altri sistemi di settlement ai quali X-TRM inoltra le operazioni.

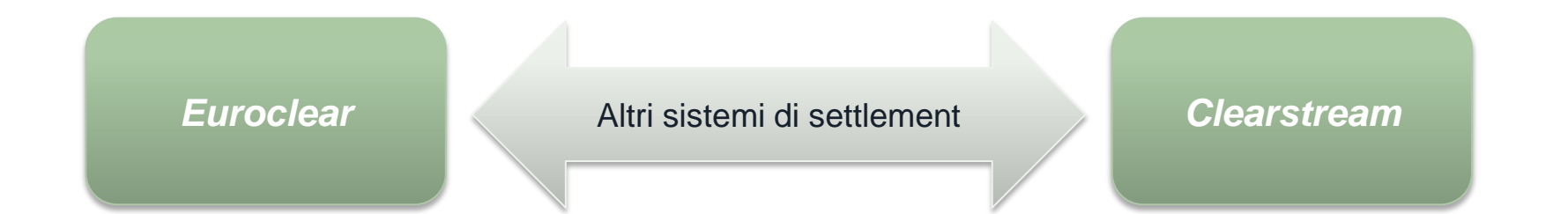

| î   | ₩       | Dati General | i Partecipar | te Parties & Accounts | Pagatori   | Mandato Opera   | tivo | Configurazione Servizi | Connessio | ni Messaggi E Reports |      |
|-----|---------|--------------|--------------|-----------------------|------------|-----------------|------|------------------------|-----------|-----------------------|------|
| T29 | S Parti | ies & Acco   | unts         | T2S Parties & Acc     | ounts      |                 |      |                        |           |                       |      |
|     |         |              |              | T2S Parties           |            |                 |      |                        |           |                       |      |
|     |         | Azioni       |              | are T2S Technical Ad  | dresses    |                 |      | OperativitA            |           | ID Account T2S        |      |
|     |         |              | ==           | T2S Technical Ad      | dress / Va | in Services     |      | ==                     |           |                       |      |
| 1   | 2       |              | MOTIITM      | M) Conti presso altri | Sistemi d  | li Liquidazione |      | DEPOSITARIO            | M         | OTIBICTEST0001001     | 1100 |

#### Parties & Accounts *Technical Address* (PTA)

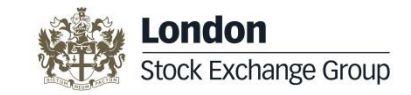

| â   | ₩                      | Dati General        | i Par | tecipante            | Parties & Accounts | Pagatori  | Mandato Operat  | tivo        | Cor | nfigurazione Servizi | Conness            | ioni | Messaggi E Reports |  |
|-----|------------------------|---------------------|-------|----------------------|--------------------|-----------|-----------------|-------------|-----|----------------------|--------------------|------|--------------------|--|
| T29 | [2S Parties & Accounts |                     |       |                      | T2S Parties & Acco | ounts     |                 |             |     |                      |                    |      |                    |  |
|     | 125 Parties & Accounts |                     |       |                      | T2S Parties        |           |                 |             |     |                      |                    |      |                    |  |
|     |                        | Azioni              |       | Par                  | T2S Technical Add  | Iresses   |                 |             |     | OperativitA          |                    |      | ID Account T2S     |  |
|     |                        | == T2S Technical Ad |       | dress / Van Services |                    |           | ==              |             |     | ==                   |                    |      |                    |  |
| 1   | Ø                      |                     | мо    | титмм                | Conti presso altri | Sistemi d | li Liquidazione | DEPOSITARIO |     |                      | MOTIBICTEST0001001 |      | 1100               |  |

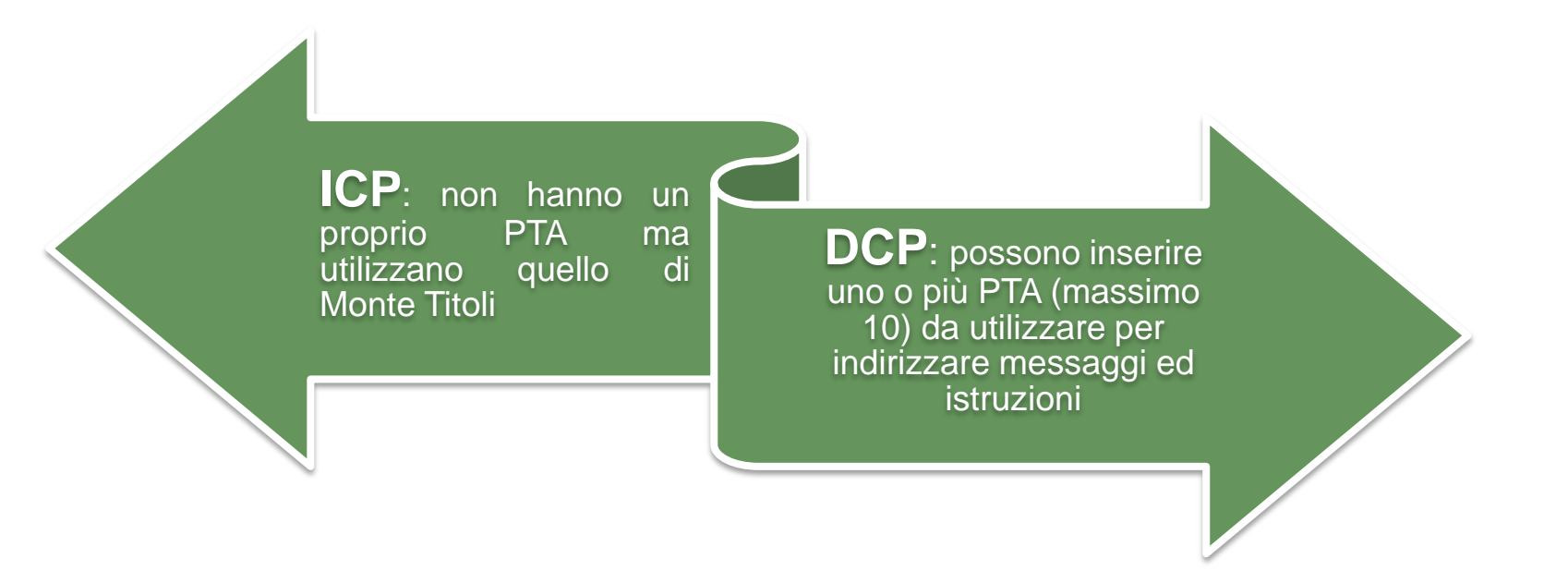

#### Parties & Accounts T2S Technical Address / Van Services

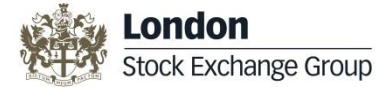

Il Partecipante seleziona i Van Services da associare al/ai Technical Address del Party.

| î   | ×      | Dati Generali Partecipante | Parties & Accounts | Pagatori   | Mandato Operativo | Configurazione Servizi | Connessioni, Messaggi E Reports |      |
|-----|--------|----------------------------|--------------------|------------|-------------------|------------------------|---------------------------------|------|
| VAI | Serv   | vices                      | T2S Parties & Acco | ounts      |                   |                        |                                 |      |
|     |        |                            | T2S Parties        |            |                   |                        |                                 |      |
|     |        | Azioni                     | T2S Technical Add  | Iresses    |                   |                        | Techical Address                |      |
|     |        |                            | T2S Technical Add  | lress / Va |                   |                        |                                 |      |
|     | BICTES | ST0001 - CSD Participan    | Conti presso altri | Sistemi d  | li Liquidazione   |                        |                                 |      |
|     |        |                            |                    | CI         | n=T2S-0,o=88030   |                        |                                 | Solo |

#### **Network Services Providers**

#### **VAN Services**

- Files Real Time (sia U2A che A2A)
- Files Store&Forward (solo A2A)
- Messages Real Time (sia U2A che A2A)
- Messages Store&Forward (solo A2A)

Attenzione! In caso di connettività U2A non è previsto l'utilizzo dei servizi Store&Forward

SIA-COLT

SWIFT

DCP

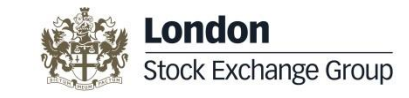

## Coordinate di pagamento (T2/T2S)

| TIPOLOGIA DI OPERAZIONE                                                                                                    | SISTEMA DI<br>PAGAMENTO | COORDINATE PER IL PAGAMENTO                                                                                                    |
|----------------------------------------------------------------------------------------------------|-------------------------|----------------------------------------------------------------------------------------------------|
| <ul> <li>Aumento di capitale ed esercizio<br/>warrant</li> <li>Pagamento di dividendi / proventi fondi</li> <li>Pagamento interessi /rimborso capitale</li> <li>Pagamenti su titoli denominati in divisa<br/>estera</li> </ul> | T2<br>Oppure<br>T2S     | <ul> <li>Pagamenti in T2: Monte Titoli assume valido il set di informazioni attualmente in essere</li> <li>Pagamenti in T2S: il Cliente è tenuto ad inserire le coordinate per il pagamento in T2S</li> </ul> |
| Corrispettivi RCC                                                                                                    | T2                      | <ul> <li>Monte Titoli assume valido il set di informazioni<br/>attualmente in essere</li> </ul>                                                                                                    |
| Pagamenti su Titoli di Stato                                                                                                    | T2S                     | <ul> <li>Il Cliente è tenuto ad inserire le coordinate per il<br/>pagamento in T2S</li> </ul>                                                                                                    |

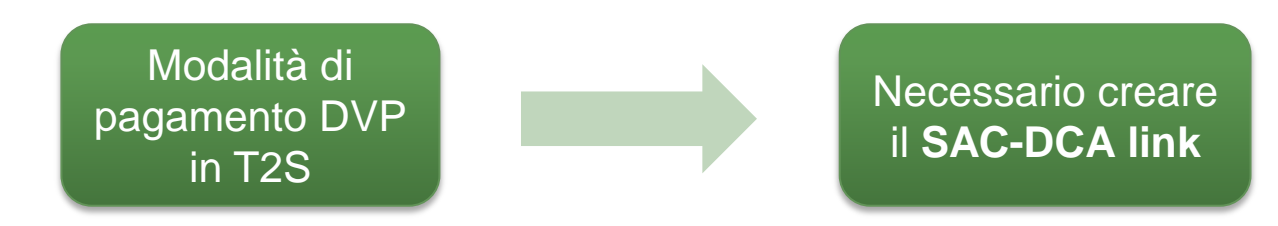

N.B.: per pagare QUALSIASI corporate action in T2S è necessario il SAC link.

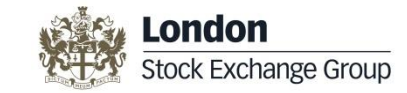

#### **Creazione SAC-DCA Link**

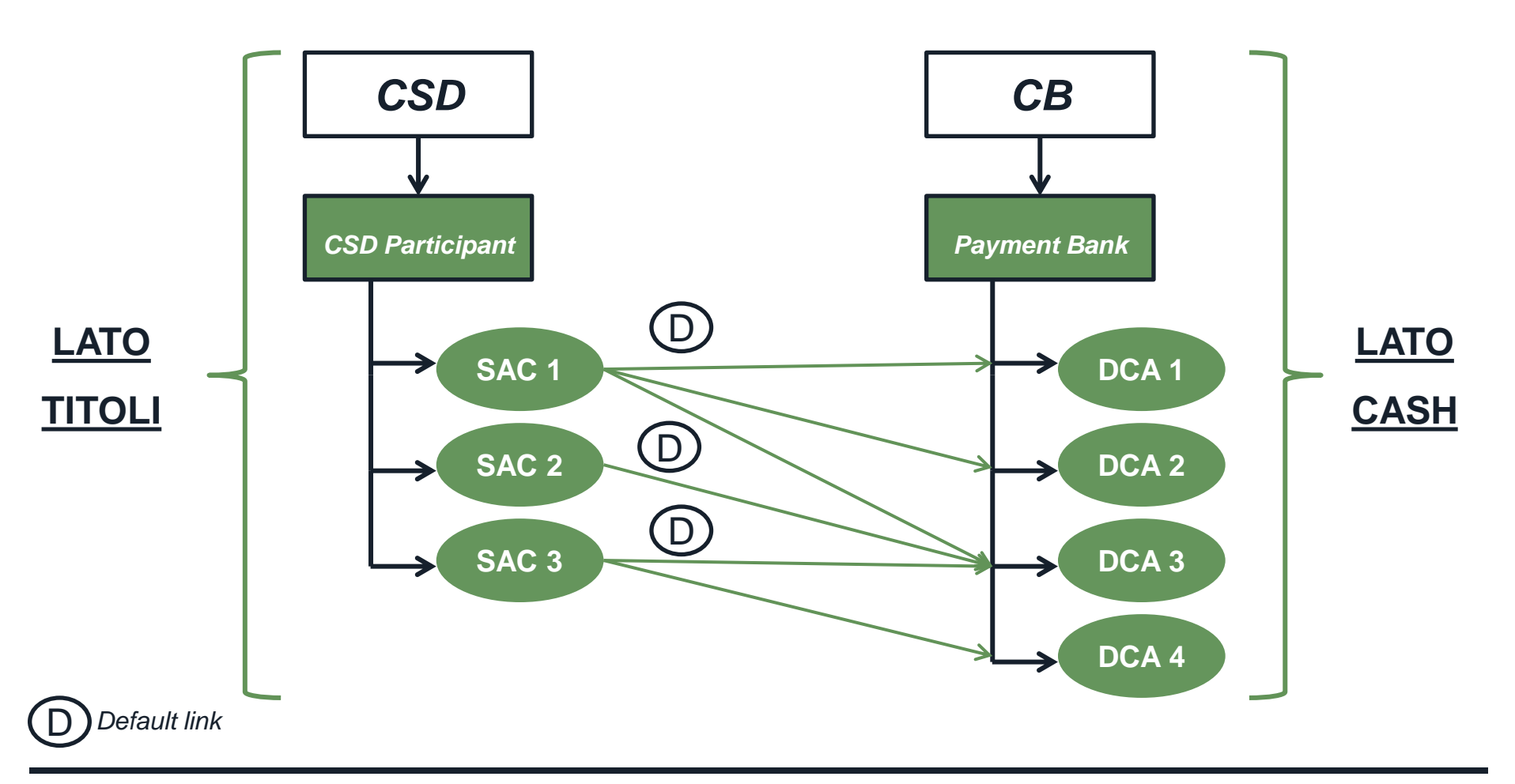

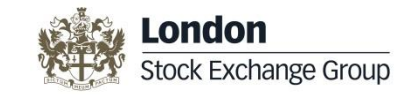

#### **Creazione SAC-DCA Link**

## Lato Titoli

- 1. Definire il soggetto pagatore
- 2. Selezionare il/i Conto/i Titoli (SAC) da collegare al/ai Conto/i Cash (DCA)
- 3. Definire attributi del link:
  - Default link
  - Cash settlement
  - Collateralization link

## Lato Cash

- 1. Definire le coordinate T2S del DCA:
  - BIC della Banca Centrale
  - BIC della banca pagatrice
- 2. Associare ad ogni Conto Titoli (SAC):
  - DCA
  - Credit Memorandum Balance (CMB)

#### Un Conto Titoli può essere collegato ad uno o più Conti Cash

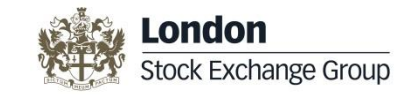

#### **Creazione SAC-DCA Link**

| Nuovo cash agent      |                  |              |                        |                    |          |                 | ×                         |                            |                    |                    |         |
|-----------------------|------------------|--------------|------------------------|--------------------|----------|-----------------|---------------------------|----------------------------|--------------------|--------------------|---------|
| Cash Agent :          | 222 - Partecipar | nte Y        |                        |                    |          |                 |                           |                            |                    |                    |         |
| Lista Party BIC :     | BICTEST0001      | ;            |                        |                    |          |                 |                           |                            |                    |                    |         |
| Conti Titoli :        | Conti titoli     | Default Link | Collateralisation Link | Cash Settlement    |          |                 | ~                         | -                          |                    |                    |         |
|                       | 📄 111 00 P       | 1            |                        |                    |          |                 |                           |                            | ato                | Tito               | , Ē     |
|                       | 😺 60111 00 T     | $\checkmark$ |                        |                    |          |                 |                           |                            |                    |                    |         |
|                       | V 60222 00 L     | <b>V</b>     |                        | V                  |          |                 |                           |                            |                    |                    |         |
|                       |                  |              |                        |                    |          |                 |                           |                            |                    |                    |         |
|                       |                  |              |                        |                    |          |                 | <b>T</b>                  |                            |                    |                    |         |
| Data Inizio Proposta: | 24/11/2014       |              |                        |                    |          |                 |                           |                            |                    |                    |         |
|                       |                  |              |                        |                    |          | Invia           | Richiesta                 |                            |                    |                    |         |
|                       |                  |              | Nuovo Incario          | o a Cash Agent per | pagame   | nto DVP         | •                         |                            |                    |                    | ×       |
|                       |                  |              |                        | Soggetto Ma        | indante: | Parteci         | pante XXX                 |                            |                    |                    |         |
|                       |                  |              | AB                     | Code Soggetto Ma   | andante: | 111             |                           |                            |                    |                    |         |
|                       |                  |              |                        | BIC Centra         | al Bank: |                 |                           |                            |                    |                    |         |
|                       |                  |              |                        | BIC Paymer         | nt Bank: |                 |                           |                            |                    |                    |         |
| Lato C                | <b>as</b>        | <u>n</u> –   | Indentificativ         | o Identificativo   | DCA      | Default<br>Link | Collateralisation<br>Link | Cash<br>Settlement<br>Link | Identificativo CMB | Data Inizio Propos | ta      |
|                       |                  |              | 60111 00 T             |                    |          |                 | <b>V</b>                  |                            |                    | 24/11/2014         |         |
|                       |                  |              | 60222 00 L             |                    |          | /               |                           | $\checkmark$               |                    | 24/11/2014         |         |
|                       |                  |              |                        |                    |          |                 |                           |                            |                    |                    |         |
|                       |                  |              |                        |                    |          |                 |                           |                            |                    |                    | ~       |
|                       |                  |              |                        |                    |          |                 |                           |                            |                    | Rifiuta            | Accetta |

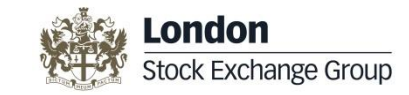

#### **Pagamento Corporate Action**

Per il pagamento di una corporate action è necessario utilizzare uno dei SAC-DCA link precedentemente creati

## Lato Titoli

Lato Cash

- 1. Selezionare il <u>soggetto pagatore</u> tra quelli con cui il Partecipante ha già in essere un link
- 2. Selezionare un <u>SAC</u> tra i conti titoli collegati ai <u>DCA</u> del soggetto pagatore selezionato (cfr. punto 1)
- 1. Selezionare un <u>DCA</u> tra quelli collegati al SAC

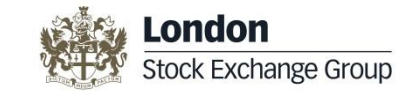

#### **Pagamento Corporate Action**

| Nuovo Incarico Pagamenti Corporate Act | ion in T2S       |                     |                                                                                                    | ×                                                                                                    |                                                                                             |                                                                  |                                                                          |        |
|----------------------------------------|------------------|---------------------|----------------------------------------------------------------------------------------------------|----------------------------------------------------------------------------------------------------|---------------------------------------------------------------------------------------------|------------------------------------------------------------------|--------------------------------------------------------------------------|--------|
| Tipologia Corporate Action *:          | 3 selezionato(i) |                     | • =                                                                                                    |                                                                                                    |                                                                                             |                                                                  |                                                                          |        |
| Cash Agent *:                          | Partecipante Y   |                     | AUMENTO CAPITALE ED ESERCI                                                                                                    | IZIO DI WARRA                                                                                          | NT                                                                                          |                                                                  | to T                                                                     | "itali |
| Conti Titoli *:                        | 1 selezionato(i) | •                   | PAGAMENTO DIVIDENDI/PROV<br>PAGAMENTO INTERESSI/RIMB                                                                                                    | ENTI E FONDI<br>ORSO                                                                                   | _ ≻                                                                                         | LC                                                               |                                                                          | ιοι    |
| Data Inizio Proposta *:                | 27/11/2014       | l                   |                                                                                                    |                                                                                                    |                                                                                             |                                                                  |                                                                          |        |
|                                        |                  |                     | Invia Rich                                                                                                    | iesta                                                                                                  |                                                                                             |                                                                  |                                                                          |        |
| Lato (                                 | <b>Cash</b> -    | Richie<br>AUM<br>PA | sta Coordinate Pagamenti T2S Cor<br>Tipologia Corporate Action<br>Mandante<br>Conti Titoli<br>Data Inizio Proposta<br>Tipologia Corporate Action<br>ENTO CAPITALE ED ESERCIZIO E<br>IGAMENTO DIVIDENDI/PROVENT:<br>PAGAMENTO INTERESSI/RIMBO | AUMENTO C/<br>E FONDI,PAG<br>Partecipante<br>60222 00 L<br>27/11/2014<br>DI WARRANT<br>E FONDI<br>DRSO | APITALE ED ESERC<br>AMENTO INTERESS<br>XXX<br>SAC<br>60222 00 L<br>60222 00 L<br>60222 00 L | DCA<br>DCA<br>DCA<br>DCA<br>DCA9<br>DCA9<br>DCA9<br>DCA9<br>DCA9 | NT, PAGAMENTO DIVIDEN Data Inizio Effe 27/11/2014 27/11/2014 Rifiu Rifiu | Ettiva |

#### **Coordinate Ente Pagatore per Emittente**

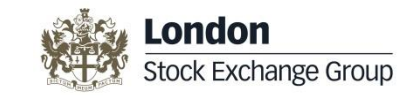

L'inserimento e la variazione delle coordinate di pagamento vengono gestite tramite CLIMP:

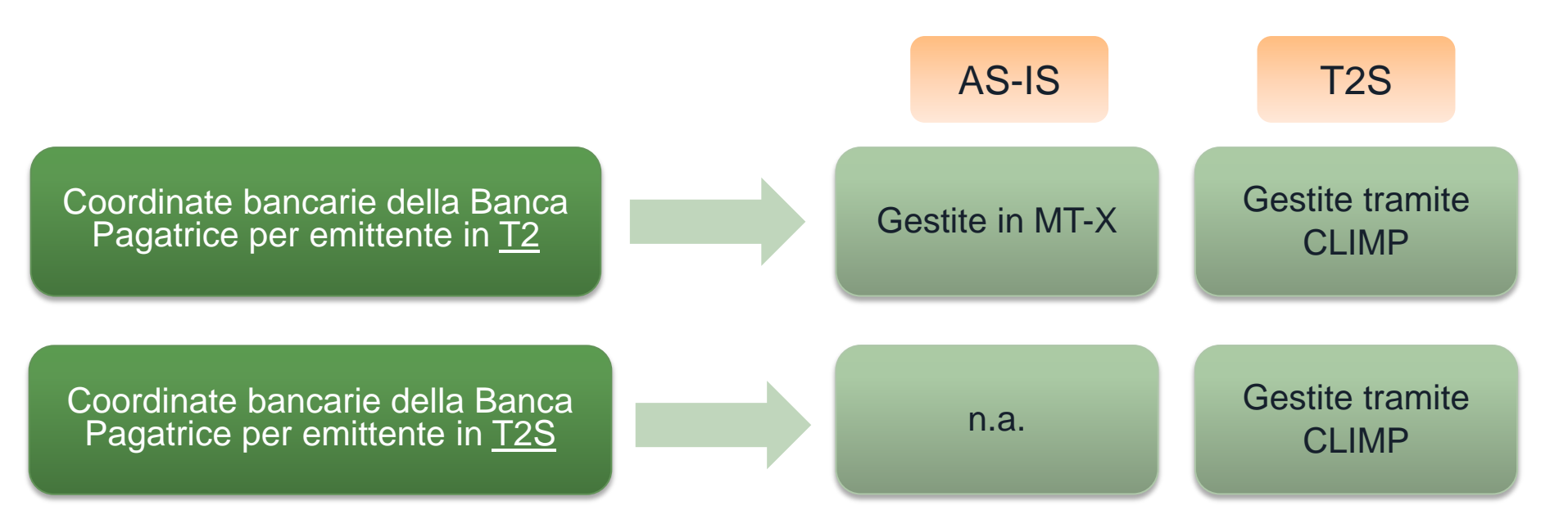

## Incarico Ente Pagatore per Emittente

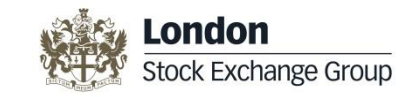

L'Intermediario che intende candidarsi come Banca Pagatrice per Emittente deve:

| Inserir<br>CLI | e le coordinate banca<br>I <b>MP</b> (sia per T2 che p | arie tramite<br>ber T2S) |     |                 |
|----------------|--------------------------------------------------------|--------------------------|-----|-----------------|
|                | Nuove Coordinate Ente Pagatore in T25                  | S                        |     | ×               |
|                | Tipologia Operazione *:                                | Seleziona                | ÷ 🗄 |                 |
|                | BIC Banca Centrale *:                                  |                          |     |                 |
|                | BIC Payment Bank *:                                    |                          |     |                 |
|                | Dedicated Cash Account *:                              |                          |     |                 |
|                | Data Inizio Effettiva *:                               | 12/12/2014               |     |                 |
|                | Data Fine Effettiva:                                   | 12/12/2014               |     |                 |
|                |                                                        |                          |     | Invia Richiesta |

## Incarico Ente Pagatore per Emittente

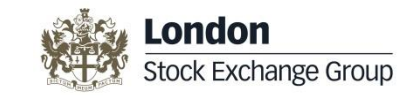

L'Emittente che intende conferire incarico di pagamento alla Banca Pagatrice deve:

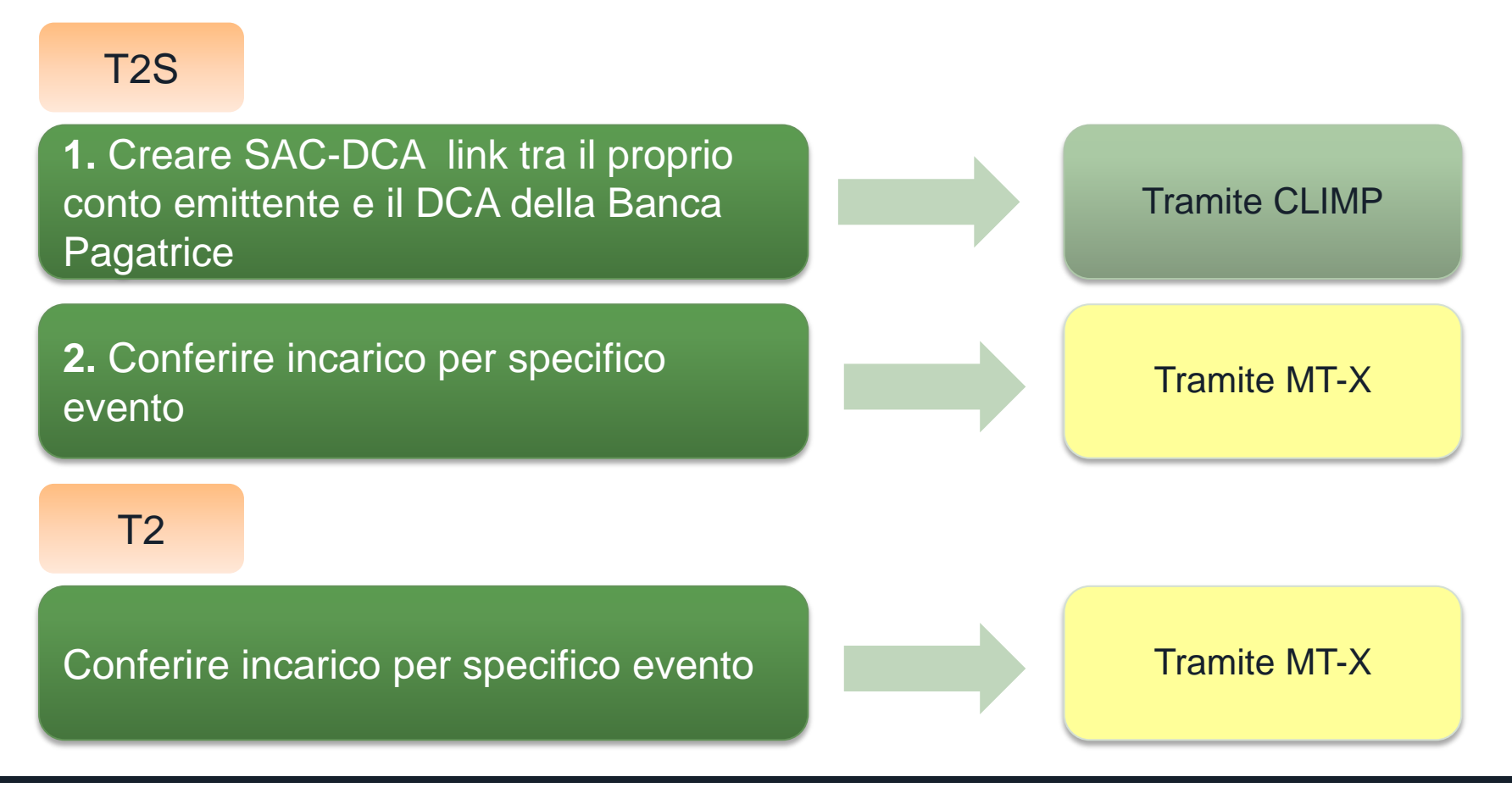

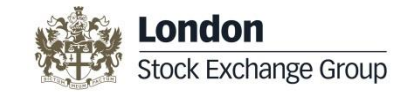

#### **Emittenti nel CLIMP**

Viene gestita tramite CLIMP:

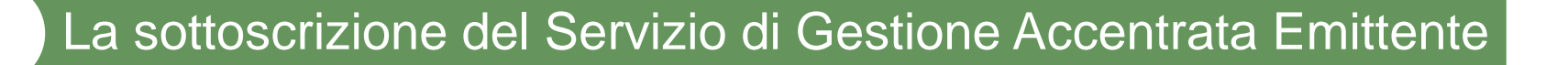

L'apertura/modifica del conto Emittente

L'assegnazione del mandato operativo al Centro Servizi

**<u>Attenzione!</u>** La gestione operativa dell'emittente da parte del Centro Servizi tramite MT-X rimane <u>invariata.</u>

# Mandato operativo e deleghe di connettività

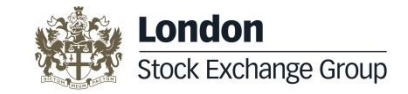

| î   | ₩       | Dati Partecipante  | Parties & Accounts | Cash Agents     | Mandato Operativo | Config. Servizi | Communication | Message & Reports |                |                          |    |                |         |       |    |           |
|-----|---------|--------------------|--------------------|-----------------|-------------------|-----------------|---------------|-------------------|----------------|--------------------------|----|----------------|---------|-------|----|-----------|
| Mar | ndati o | perativi           |                    |                 |                   |                 |               |                   |                |                          |    |                |         |       |    |           |
|     | Mandat  | ti operativi ricev | uti Mandati d      | operativi asseg | gnati Delega      | centro servizi  | assegnati     | Delega centro se  | rvizi ricevuti |                          |    |                |         |       |    |           |
|     |         | Azioni             |                    | Servizio        |                   | CED Manda       | nte           | Codice ABI ma     | ndante         | Ragione sociale mandante |    | CED Mandatario | Data In | iizio |    | Data Fine |
|     |         |                    | ==                 |                 | ==                |                 |               | ==                | =              | =                        | == |                | ==      |       | == |           |

#### MANDATO OPERATIVO

Servizi per cui può essere conferito mandato operativo:

- X-TRM
- Gestione Accentrata Emittenti
- Gestione Accentrata Intermediari
- FIS
- RCC
- X-COM

#### DELEGHE DI CONNETTIVITA'

È un elemento che permette di tracciare i soggetti che si avvalgono di un Centro Servizi (per MT-A2A o per RNI)

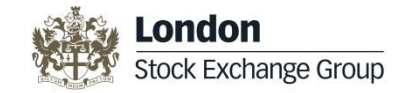

## **Configurazione Servizi**

| î   | Dati Genera       | li Partecipante Parties & Account | ts Pagatori Mandato Operativo | Configurazione Servizi Connessioni Messaggi | i E Reports  |            |
|-----|-------------------|-----------------------------------|-------------------------------|---------------------------------------------|--------------|------------|
| T2S | Parties & Acco    | unts                              |                               | Configurazione Servizio Gestione Accentra   |              | Apri Conto |
|     |                   |                                   |                               | Funzioni X-TRM                              |              |            |
|     | Azioni Parent BIC |                                   | Party BIC                     | Configurazione XTRM My Settlement Ager      | ount T2S     | ID Ac      |
|     |                   |                                   |                               | Configurazione XTRM Settlement Agent Fo     |              |            |
| 1   |                   | MOTIITMMXXX                       | BICTEST0001                   | Matrice Mercati                             | T00010011100 | 111        |
| 2   | 0                 | MOTIITMMXXX                       | BICTEST0001                   | Configurazione Servizio EIS/CDA             | T00011222200 | 12222      |
| З   |                   | MOTIITMMXXX BICTEST0001           |                               | Configurazione servizio FIS/CPA             | T00016011100 | 60111      |
| 4   |                   | MOTIITMMXXX                       | BICTEST0001                   | Visualizza POA per X-TRM                    | T00016022200 | 60222      |
| 5   |                   | MOTIITMMXXX                       | BICTEST0001                   | Configurazione Servizio RCC                 | T00010011122 | 111        |

| SERVIZIO                                                       | PRE - T2S | T2S   |
|----------------------------------------------------------------|-----------|-------|
| Configurazione Servizio Gestione Accentrata (Coupon Stripping) | SDO       | CLIMP |
| Funzioni X-TRM                                                 | BIT-Club  | CLIMP |
| Configurazione X-TRM                                           | BIT-Club  | CLIMP |
| Matrice Mercati                                                | /         | CLIMP |
| Configurazione Servizio FIS/CPA                                | SDO       | CLIMP |
| Visualizza POA per X-TRM                                       | BIT-Club  | CLIMP |
| Configurazione Servizio RCC                                    | SDO       | CLIMP |

## **Configurazioni X-TRM**

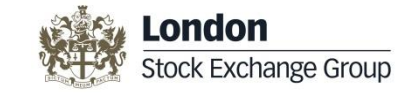

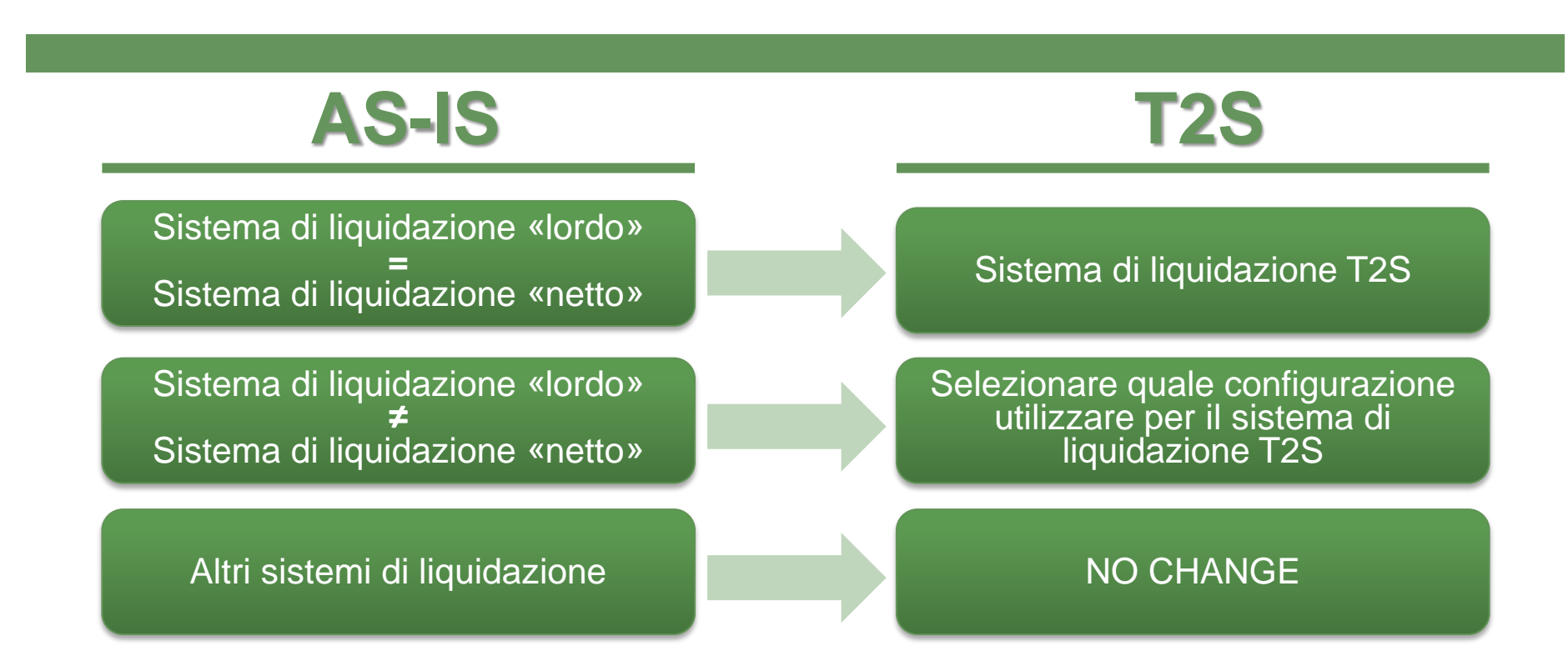

- □ Si noti che le configurazioni X-TRM sono visualizzate rispettivamente dal punto di vista del soggetto negoziatore e del soggetto liquidatore
- L'associazione tra soggetto negoziatore e soggetto liquidatore comprenderà anche la configurazione dei soggetti che partecipano direttamente alla liquidazione (associazione con se stessi)

#### View del soggetto negoziatore:

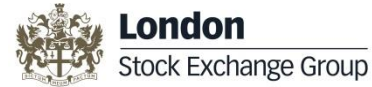

#### Soggetti liquidatori e conti di regolamento

Configurazione XTRM My Settlement Agent

|   |                         |                   | CE                       | <b>D:</b> 1111    |                         | •                                                  |                   |                           |                     |                          |                        |
|---|-------------------------|-------------------|--------------------------|-------------------|-------------------------|----------------------------------------------------|-------------------|---------------------------|---------------------|--------------------------|------------------------|
| С | onfigurazione Liquidato | ri Mercati Ga     | rantiti Con Configurazio | ne Di Default     | Eccezioni pe            | er mercato                                         |                   |                           |                     |                          |                        |
|   | Sistema di Liquidazione | Tipo Negoziazione | e Liquidatore            | Liquidatore di de | efault 🌲 🛛 Data<br>Liqu | Inizio Ass. Data Fine Ass.<br>uidatore Liquidatore | Conto regolamento | Dealing capacity<br>Conto | Conto di<br>Default | Data Inizio<br>Ass.Conto | Data Fine<br>Ass.Conto |
|   | ==                      | ==                | ==                       | ==                | ==                      | ==                                                 | ==                | ==                        | ==                  | ==                       | ==                     |
| 1 | Target2Securities (T2S) | В                 | 1111 Partecipante XXX    | Si                | 27/11/2                 | 2014                                               | 6011100           | В                         | Si                  | 27/11/2014               |                        |
| 2 | Target2Securities (T2S) | В                 | 555 Partecipante Y       | No                | 27/11/2                 | 2014                                               | 6123400           | В                         | Si                  | 27/11/2014               |                        |
| 3 | Target2Securities (T2S) | В                 | 555 Partecipante Y       | No                | 27/11/2                 | 2014                                               | 0123400           | В                         | No                  | 27/11/2014               |                        |

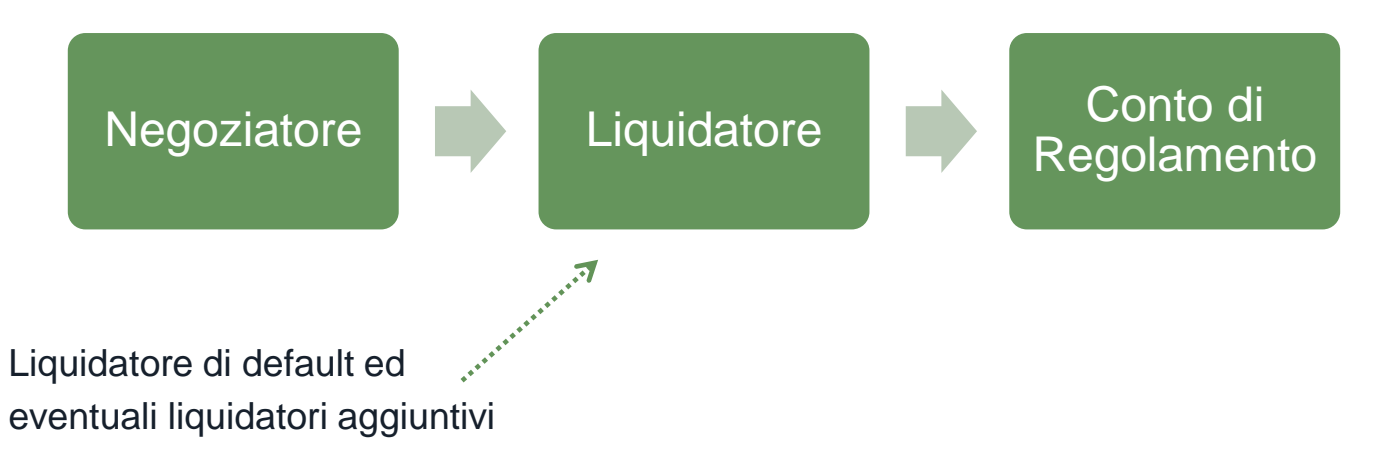

#### View del soggetto negoziatore:

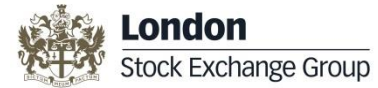

#### Mercati garantiti con configurazione predefinita

#### Configurazione XTRM My Settlement Agent

|                           |                       | <b>CED:</b> 1111          |             | •                |             |                     |                                       |             |           |
|---------------------------|-----------------------|---------------------------|-------------|------------------|-------------|---------------------|---------------------------------------|-------------|-----------|
| Configurazione Liquidator | Mercati Garantiti Cor | n Configurazione Di Defau | lt Eccez    | tioni per mercat | to          |                     |                                       |             |           |
| Sistema di Liquidazione 🖕 | Mercato               | Tipo Negoziazione         | Liq         | uidatore         | ССР         | Aderente Generale   | Liquidatore dell'Aderente<br>Generale | Data Inizio | Data Fine |
| ==                        | ==                    | ==                        | ==          |                  | ==          | ==                  | ==                                    | ==          | ==        |
| 1 Target2Securities (T2S) | MIV                   | В                         | 1111 Parteo | cipante X        | 1610 CC e G | 1111 Partecipante X | 0 Partecipante X                      | 27/11/2014  |           |
| 2 Target2Securities (T2S) | ETFPlus               | В                         | 1111 Parted | cipante X        | 1610 CC e G | 1111 Partecipante X | O Partecipante X                      | 27/11/2014  |           |
| 3 Target2Securities (T2S) | EBM                   | В                         | 1111 Parted | cipante X        | 1610 CC e G | 1111 Partecipante X | 0 Partecipante X                      | 27/11/2014  |           |
| 4 Target2Securities (T2S) | MTS                   | В                         | 1111 Parted | cipante X        | 1610 CC e G | 1111 Partecipante X | 0 Partecipante X                      | 27/11/2014  |           |
| 5 Target2Securities (T2S) | ICAP                  | В                         | 1111 Parted | cipante X        | 1610 CC e G | 1111 Partecipante X | 0 Partecipante X                      | 27/11/2014  |           |
| 6 Target2Securities (T2S) | ТАН                   | В                         | 1111 Parted | cipante X        | 1610 CC e G | 1111 Partecipante X | 0 Partecipante X                      | 27/11/2014  |           |
| 7 Target2Securities (T2S) | MTA                   | В                         | 1111 Parted | cipante X        | 1610 CC e G | 1111 Partecipante X | O Partecipante X                      | 27/11/2014  |           |
| 8 Target2Securities (T2S) | e-MID                 | В                         | 1111 Parted | cipante X        | 1610 CC e G | 1111 Partecipante X | 0 Partecipante X                      | 27/11/2014  |           |

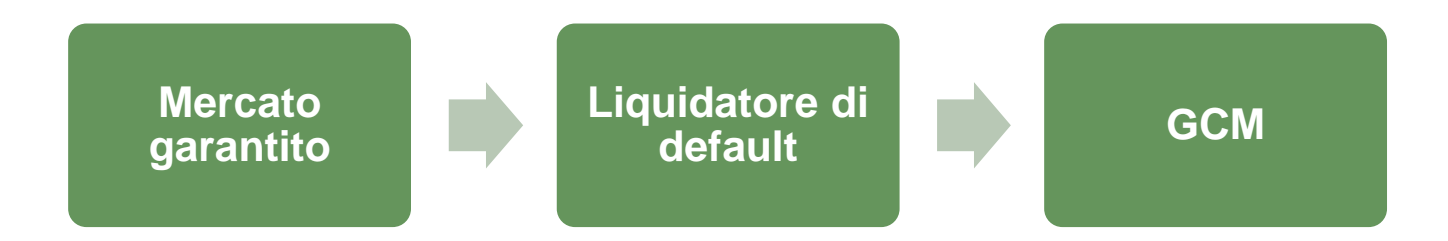

## View del soggetto negoziatore: Eccezioni per mercato

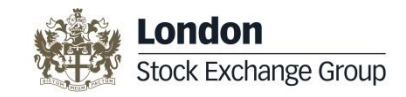

| Cor | onfigurazione XTRM My Settlement Agent                                                           |         |                      |                    |                      |                                 |                           |                               |                          |                        |             |                     |                                       |  |
|-----|--------------------------------------------------------------------------------------------------|---------|----------------------|--------------------|----------------------|---------------------------------|---------------------------|-------------------------------|--------------------------|------------------------|-------------|---------------------|---------------------------------------|--|
|     | CED: 1111                                                                                        |         |                      |                    |                      |                                 |                           |                               |                          |                        |             |                     |                                       |  |
|     | Configurazione Liquidatori Mercati Garantiti Con Configurazione Di Default Eccezioni per mercato |         |                      |                    |                      |                                 |                           |                               |                          |                        |             |                     |                                       |  |
|     | Sistema di Liquidazione                                                                          | Mercato | Tipo<br>Negoziazione | Liquidatore        | Conto<br>regolamento | Data Inizio Ass.<br>Liquidatore | Dealing capacity<br>Conto | Data Fine Ass.<br>Liquidatore | Data Inizio<br>Ass.Conto | Data Fine<br>Ass.Conto | ССР         | Aderente Generale 🔶 | Liquidatore dell'Aderente<br>Generale |  |
|     | ==                                                                                               |         |                      |                    |                      |                                 |                           |                               |                          |                        |             |                     |                                       |  |
| 1   | Target2Securities (T2S)                                                                          | Hi-MTF  | В                    | 555 Partecipante Y | 0123400              | 27/11/2014                      | В                         |                               | 27/11/2014               |                        | 1610 CC e G | 1111 Partecipante X | 555 Partecipante Y                    |  |

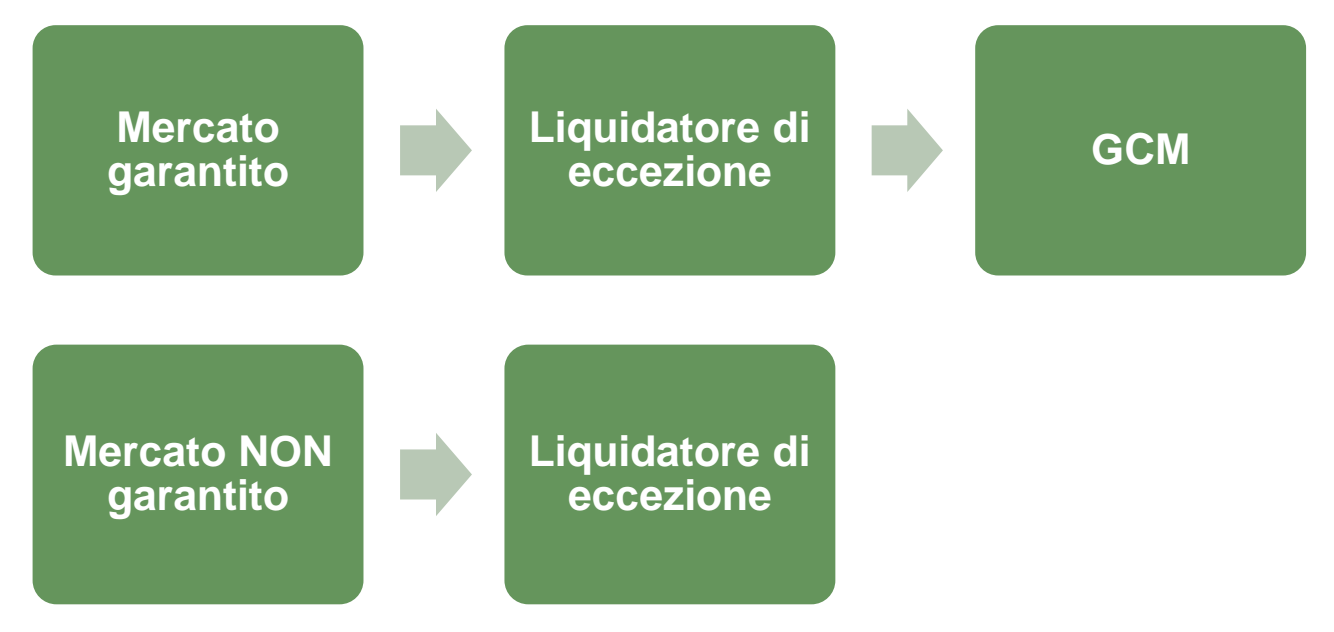

#### View del soggetto negoziatore: Matrice dei mercati

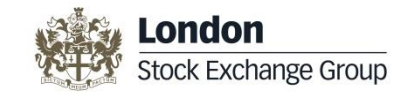

## La Matrice Mercati rappresenta un overview generale della partecipazione ai mercati per ogni sistema di liquidazione

Matrice Mercati

Modifica Configurazione

#### Target2Securities (T2S)

|          | Codice CED : 1111 |                   |                  |                    |  |  |  |  |
|----------|-------------------|-------------------|------------------|--------------------|--|--|--|--|
| Mercati  | Garantito         | Tipo Negoziazione | Liquidatore      | Aderente Generale  |  |  |  |  |
| ETFPlus  | CC e G            | В                 |                  |                    |  |  |  |  |
| MIV      | CC e G            | В                 | De tacianata VAV | Destante VVV       |  |  |  |  |
| МТА      | CC e G            | В                 | Partecipante XXX | Partecipante XXX   |  |  |  |  |
| ТАН      | CC e G            | В                 |                  |                    |  |  |  |  |
| e-MID    | CC e G            | В                 |                  |                    |  |  |  |  |
| ICAP     | CC e G            | В                 |                  |                    |  |  |  |  |
| MTS      | CC e G            | р                 | De traine de XAM | Destantionale 2007 |  |  |  |  |
| EuroTLX  | CC e G            | В                 | Partecipante XXX | Partecipante XXX   |  |  |  |  |
| Hi-MTS   | CC e G            | В                 |                  |                    |  |  |  |  |
| мот      | CC e G            | В                 |                  |                    |  |  |  |  |
| IDEM     | CC e G            | В                 | Partecipante Y   | Partecipante XXX   |  |  |  |  |
| AIM      |                   | в                 | Partecipante XXX |                    |  |  |  |  |
| BdI      |                   | В                 | Partecipante Y   |                    |  |  |  |  |
| ExtraMOT | ExtraMOT          | В                 | Partecipante XXX |                    |  |  |  |  |
| OPA      |                   | В                 | Partecipante XXX |                    |  |  |  |  |
| отс      | отс               |                   | 5 I 1 I 1657     |                    |  |  |  |  |

## Modifiche configurazioni X-TRM

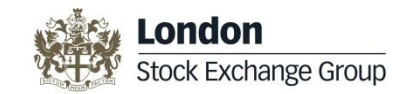

Step 1 - View Negoziatore

Qualora un Partecipante volesse modificare le configurazioni attualmente in essere, il CLIMP prevede un percorso guidato per facilitare l'inserimento delle informazioni

|                                    | Modifica configurazione                                                                    |                         | ×      |
|------------------------------------|--------------------------------------------------------------------------------------------|-------------------------|--------|
| STEP 1                             | Sistema di Liquidazione:                                                                   | Target2Securities (T2S) |        |
|                                    | Codice CED:                                                                                | 1111                    |        |
|                                    |                                                                                            |                         | Avanti |
| Selezione<br>sistema<br>liquidazio | del<br>di<br>ine<br>Selezione del<br>codice CED per cui<br>si sta eseguendo la<br>modifica |                         |        |

#### Modifiche configurazioni X-TRM Step 2 - View Negoziatore

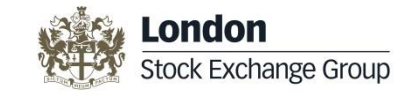

|         | Nuova Configurazione di Partecipazione ai Mercati                                                       |          |              |                  |               |            |           |           |
|---------|----------------------------------------------------------------------------------------------------|----------|--------------|------------------|---------------|------------|-----------|-----------|
|         | Liquidatore/i di default                                                                                | Р        | Dea          | ling Cap         | acity<br>BOTH | Data iniz  | io        | Data fine |
|         | 1111 - Partecipante XXX                                                                                 | 0        | (            | 0                | ۲             | 27/11/2014 |           |           |
| STEP 2  | Liquidatore/i aggiuntivi                                                                                | Dea<br>P | aling C<br>T | Capacity<br>BOTH | D             | ata Inizio | Data Fine |           |
|         | 555 - Partecipante Y                                                                                    | 0        | $\bigcirc$   | ۲                | 27/11/2       | 2014       |           | -         |
|         | Seleziona                                                                                               | GCM      |              |                  |               |            |           |           |
|         | 1111 - Partecipante XXX                                                                                 | -        |              |                  |               |            |           | 4         |
| Modifie | ca liquidatore di<br>default e/o<br>ica/inserimento<br>tori di eccezione<br>Modifica/inserimento<br>GCM |          |              |                  |               |            |           |           |

## Modifiche configurazioni X-TRM

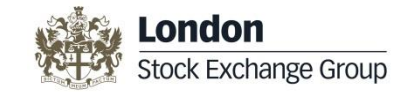

Step 3 - View Negoziatore

|              |             |                                  | CCD                                     | Dea            | ling Cap   | acity | 1 considerations | Data Taiaia | Data Car  | 66H    |
|--------------|-------------|----------------------------------|-----------------------------------------|----------------|------------|-------|------------------|-------------|-----------|--------|
|              | Me          | rcato                            | CCP                                     | р              | т          | в     | Liquidatore      | Data Inizio | Data Fine | GCM    |
|              | ETFPlus     |                                  | CC e G 🖉                                | 0              | 0          | 0     |                  | 27/11/2014  |           |        |
|              | MIV         |                                  | CC e G 💂                                | $\odot$        | $\odot$    | 0     | 1111             | 27/11/2014  |           | 1111   |
|              | MTA         |                                  | CC e G 🖉                                | $\odot$        | $\odot$    | 0     | •••••            | 27/11/2014  |           | •••••  |
|              | 🔲 ТАН       |                                  | CC e G 🖉                                | $\odot$        | 0          | ۲     |                  | 27/11/2014  |           |        |
| STEP 3       | 🗸 e-MID     |                                  | CC e G 🖉                                | $\odot$        | $\odot$    | ۲     |                  | 27/11/2014  |           |        |
|              | EuroTLX     |                                  | CC e G 🖉                                | ۲              | ۲          | 0     |                  | 27/11/2014  |           |        |
|              | Hi-MTS      | Hi-MTF                           | CC e G 🖉                                |                |            | ۲     |                  | 27/11/2014  |           |        |
|              | ICAP        |                                  | CC e G 🖉                                | $\odot$        |            | 0     | 1111             | 27/11/2014  |           | 1111   |
|              | 🔲 мот       |                                  | CC e G 🖉                                | 0              | $\bigcirc$ | ۲     |                  | 27/11/2014  |           |        |
|              | e i mercati | MTS                              | CC e G 🗨                                | ٥              |            |       |                  | 27/11/2014  |           |        |
| (garantiti e | non) a au   | 📃                                | CC e G 🖵                                | 0              | 0          | ۲     | 1111 🖵           | 27/11/2014  |           | 1111 💌 |
|              | Dartecipe   | I Si                             |                                         | $\odot$        | $\odot$    | ۲     | 1111 👻           | 27/11/2014  |           |        |
|              |             | e                                |                                         | $\odot$        | $\odot$    | ۲     | 1111 🗸           | 27/11/2014  |           |        |
|              |             |                                  |                                         | $\odot$        | $\odot$    | ۲     | 1111             | 27/11/2014  |           |        |
|              |             |                                  |                                         | 0              | 0          | ۲     |                  | 27/11/2014  |           |        |
|              | SeDeX       |                                  |                                         | $\odot$        | $\odot$    | ۲     | ····· •          | 27/11/2014  |           |        |
|              |             | Specificar<br>rispettiv<br>parte | e per ognu<br>⁄a modalità<br>ecipazione | ino I.<br>I di | a          |       |                  |             |           |        |

## Modifiche configurazioni X-TRM

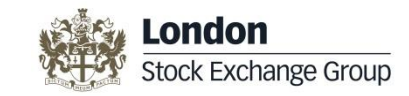

#### View Liquidatore

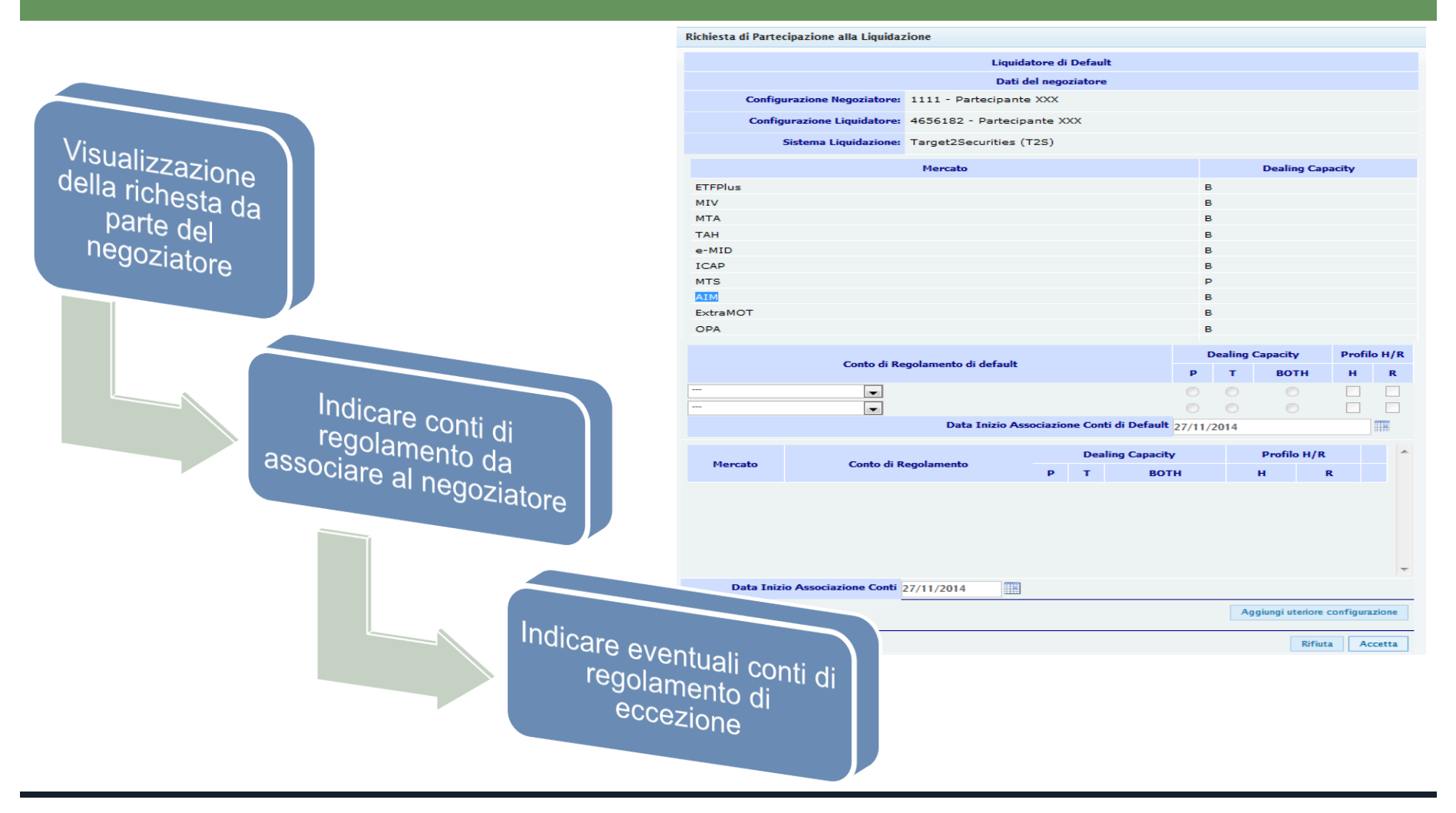

#### View del soggetto liquidatore:

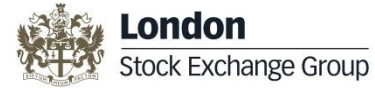

#### Soggetti tramitati e conti di regolamento

| Conf | igurazione XTRM Settlem   | ent Agent Fo         | r                        |                     |            |                                 |                               |                      |            |                           |                     |                          |                          |
|------|---------------------------|----------------------|--------------------------|---------------------|------------|---------------------------------|-------------------------------|----------------------|------------|---------------------------|---------------------|--------------------------|--------------------------|
|      |                           |                      |                          | <b>CED:</b> 555     |            |                                 | •                             |                      |            |                           |                     |                          |                          |
| С    | onfigurazione Liquidatori | Mercati              | Garantiti Con Configuraz | one Di De           | efaul      | It Eccezion                     | i per mercato                 | >                    |            |                           |                     |                          |                          |
|      | Sistema di Liquidazione   | Tipo<br>Negoziazione | Negoziatore              | Liquidato<br>defaul | re di<br>t | Data Inizio Ass.<br>Liquidatore | Data Fine Ass.<br>Liquidatore | Conto<br>regolamento | Profilo HR | Dealing capacity<br>Conto | Conto di<br>Default | Data Inizio<br>Ass.Conto | Data Fine<br>Ass.Conto 🝵 |
|      | ==                        | ==                   | ==                       | ==                  |            | ==                              | ==                            | ==                   | ==         | ==                        | ==                  | ==                       | ==                       |
| 1    | Target2Securities (T2S)   | В                    | 999 Partecipante BBB     | Si                  |            | 28/11/2014                      |                               | 6123400              |            | В                         | No                  | 28/11/2014               |                          |
| 2    | Target2Securities (T2S)   | В                    | 1111 Partecipante XXX    | No                  |            | 27/11/2014                      |                               | 6123400              |            | В                         | Si                  | 27/11/2014               |                          |
| 3    | Target2Securities (T2S)   | В                    | 123 Partecipante AAA     | Si                  |            | 28/11/2014                      |                               | 6123400              |            | В                         | Si                  | 28/11/2014               |                          |
| 4    | Target2Securities (T2S)   | В                    | 999 Partecipante BBB     | Si                  |            | 28/11/2014                      |                               | 0123400              |            | В                         | Si                  | 28/11/2014               |                          |
| 5    | Clearstream Lux (ICSD)    | В                    | 4445 Partecipante XYZ    | Si                  |            | 28/11/2014                      |                               | 12345CEDE            |            | В                         | Si                  | 28/11/2014               |                          |
| 6    | Target2Securities (T2S)   | В                    | 4445 Partecipante XYZ    | Si                  |            | 28/11/2014                      |                               | 6123400              |            | т                         | Si                  | 28/11/2014               |                          |
| 7    | Euroclear Bank (ICSD)     | В                    | 4445 Partecipante XYZ    | Si                  |            | 28/11/2014                      |                               | 23456ECLR            |            | В                         | Si                  | 28/11/2014               |                          |
| 8    | Target2Securities (T2S)   | В                    | 4445 Partecipante XYZ    | Si                  |            | 28/11/2014                      |                               | 0123400              |            | Р                         | Si                  | 28/11/2014               |                          |
| 9    | Target2Securities (T2S)   | В                    | 1111 Partecipante XXX    | No                  |            | 27/11/2014                      |                               | 0123400              |            | В                         | No                  | 27/11/2014               |                          |
| 10   | Target2Securities (T2S)   | В                    | 3333 Partecipante CCC    | No                  |            | 28/11/2014                      |                               | 0123400              |            | В                         | Si                  | 28/11/2014               |                          |

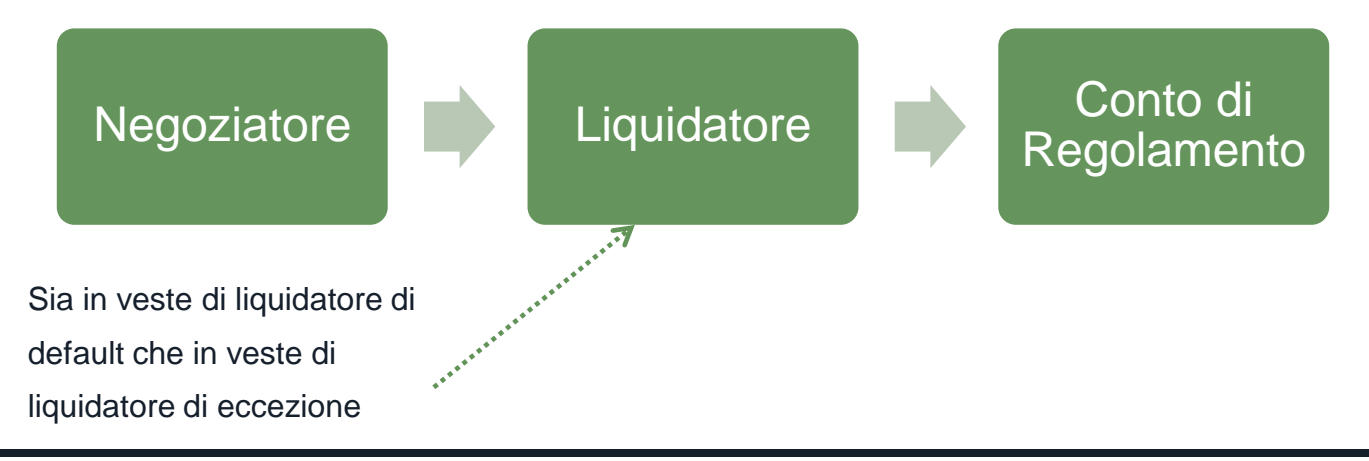

#### View del soggetto liquidatore:

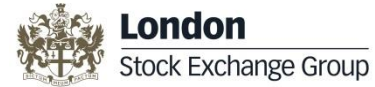

#### Mercati garantiti con configurazione predefinita

#### Configurazione XTRM Settlement Agent For

|    |                           |            | CE                        | <b>D:</b> 555     |                   | •                                  |                           |                                  |            |                          |                        |                       |             |                                       |
|----|---------------------------|------------|---------------------------|-------------------|-------------------|------------------------------------|---------------------------|----------------------------------|------------|--------------------------|------------------------|-----------------------|-------------|---------------------------------------|
| C  | onfigurazione Liquidatori | Mercati Ga | rantiti Con Configurazior | ie Di Default     | Eccezioni pe      | er mercato                         |                           |                                  |            |                          |                        |                       |             |                                       |
|    | Sistema di Liquidazione 👙 | Mercato    | CED Negoziatore           | DC<br>Negoziatore | Conto regolamento | Data Inizio<br>Ass.<br>Liquidatore | Dealing<br>capacity Conto | Data Fine<br>Ass.<br>Liquidatore | Profilo HR | Data Inizio<br>Ass.Conto | Data Fine<br>Ass.Conto | Aderente Generale     | ССР         | Liquidatore<br>dell'Aderente Generale |
|    |                           |            |                           |                   |                   |                                    |                           |                                  |            |                          |                        |                       |             |                                       |
| 1  | Target2Securities (T2S)   | EBM        | 1111 Partecipante X       | В                 | 6123400           | 27/11/2014                         | В                         |                                  |            | 27/11/2014               |                        | 1111 Partecipante X   | 1610 CC e G | 0 Partecipante X                      |
| 2  | Target2Securities (T2S)   | EuroTLX    | 999 Partecipante BBB      | В                 | 0123400           | 28/11/2014                         | В                         |                                  |            | 28/11/2014               |                        | 999 Partecipante BBB  | 1610 CC e G | 555 Partecipante Y                    |
| з  | Target2Securities (T2S)   | ICAP       | 1111 Partecipante X       | В                 | 6123400           | 27/11/2014                         | в                         |                                  |            | 27/11/2014               |                        | 1111 Partecipante X   | 1610 CC e G | O Partecipante X                      |
| 4  | Target2Securities (T2S)   | EuroTLX    | 4445 Partecipante XYZ     | в                 | 6123400           | 28/11/2014                         | т                         |                                  |            | 28/11/2014               |                        | 4445 Partecipante XYZ | 1610 CC e G | 555 Partecipante Y                    |
| 5  | Target2Securities (T2S)   | MIV        | 4445 Partecipante XYZ     | в                 | 6123400           | 28/11/2014                         | т                         |                                  |            | 28/11/2014               |                        | 4445 Partecipante XYZ | 1610 CC e G | 555 Partecipante Y                    |
| 6  | Target2Securities (T2S)   | MTS        | 4445 Partecipante XYZ     | в                 | 0123400           | 28/11/2014                         | Ρ                         |                                  |            | 28/11/2014               |                        | 4445 Partecipante XYZ | 1610 CC e G | 555 Partecipante Y                    |
| 7  | Target2Securities (T2S)   | MIV        | 999 Partecipante BBB      | В                 | 0123400           | 28/11/2014                         | В                         |                                  |            | 28/11/2014               |                        | 999 Partecipante BBB  | 1610 CC e G | 555 Partecipante Y                    |
| 8  | Target2Securities (T2S)   | MOT        | 999 Partecipante BBB      | В                 | 0123400           | 28/11/2014                         | В                         |                                  |            | 28/11/2014               |                        | 999 Partecipante BBB  | 1610 CC e G | 555 Partecipante Y                    |
| 9  | Target2Securities (T2S)   | ETFPlus    | 1111 Partecipante X       | в                 | 6123400           | 27/11/2014                         | в                         |                                  |            | 27/11/2014               |                        | 1111 Partecipante X   | 1610 CC e G | O Partecipante X                      |
| 10 | Target2Securities (T2S)   | PCT        | 4445 Partecipante XYZ     | В                 | 0123400           | 28/11/2014                         | Р                         |                                  |            | 28/11/2014               |                        | 4445 Partecipante XYZ | 1610 CC e G | 555 Partecipante Y                    |
| 11 | Target2Securities (T2S)   | ETFPlus    | 4445 Partecipante XYZ     | В                 | 0123400           | 28/11/2014                         | Р                         |                                  |            | 28/11/2014               |                        | 4445 Partecipante XYZ | 1610 CC e G | 555 Partecipante Y                    |
| 12 | Target2Securities (T2S)   | ETFPlus    | 4445 Partecipante XYZ     | В                 | 6123400           | 28/11/2014                         | т                         |                                  |            | 28/11/2014               |                        | 4445 Partecipante XYZ | 1610 CC e G | 555 Partecipante Y                    |
| 13 | Target2Securities (T2S)   | MTA        | 4445 Partecipante XYZ     | В                 | 6123400           | 28/11/2014                         | т                         |                                  |            | 28/11/2014               |                        | 4445 Partecipante XYZ | 1610 CC e G | 555 Partecipante Y                    |
| 14 | Target2Securities (T2S)   | IDEM       | 999 Partecipante BBB      | В                 | 0123400           | 28/11/2014                         | В                         |                                  |            | 28/11/2014               |                        | 999 Partecipante BBB  | 1610 CC e G | 555 Partecipante Y                    |
| 15 | Target2Securities (T2S)   | EuroTLX    | 1111 Partecipante X       | В                 | 6123400           | 27/11/2014                         | В                         |                                  |            | 27/11/2014               |                        | 1111 Partecipante X   | 1610 CC e G | 555 Partecipante Y                    |

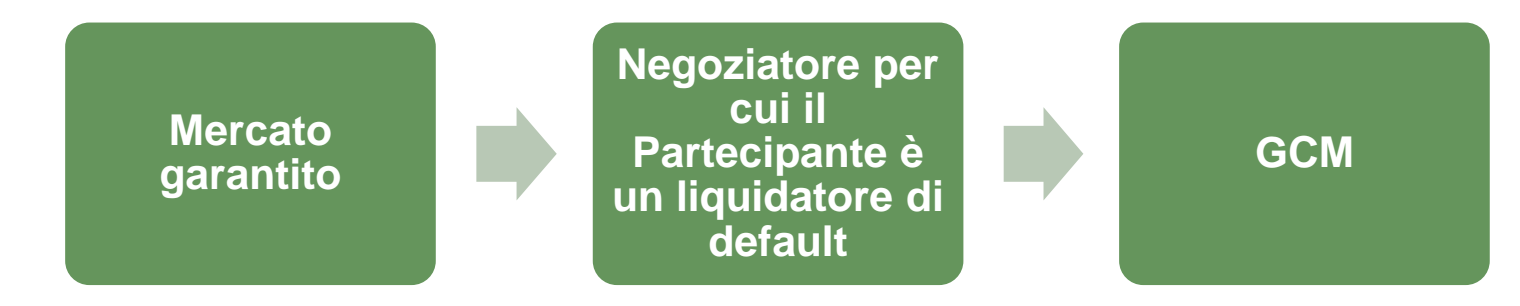

## View del soggetto Liquidatore: Eccezioni per mercato

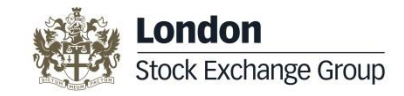

| Co | onfigurazion | e XTRM Settlem    | ent Agent F | For                    |                   |                                 |                                  |                      |                              |            |                          |                        |                      |                                          |
|----|--------------|-------------------|-------------|------------------------|-------------------|---------------------------------|----------------------------------|----------------------|------------------------------|------------|--------------------------|------------------------|----------------------|------------------------------------------|
|    |              |                   |             |                        | CED:              | 555                             |                                  | •                    |                              |            |                          |                        |                      |                                          |
|    | Configuraz   | one Liquidatori   | Merca       | ti Garantiti Con Confi | gurazione Di      | i Default 🛛 E                   | ccezioni pe                      | er mercato           |                              |            |                          |                        |                      |                                          |
|    | Sistema      | di Liquidazione 🖕 | Mercato     | CED Negoziatore        | DC<br>Negoziatore | Data Inizio Ass.<br>Liquidatore | Data Fine<br>Ass.<br>Liquidatore | Conto<br>regolamento | Dealing<br>capacity<br>Conto | Profilo HR | Data Inizio<br>Ass.Conto | Data Fine<br>Ass.Conto | Aderente<br>Generale | Liquidatore<br>dell'Aderente<br>Generale |
|    | ==           |                   |             | ==                     | ==                | ==                              | ==                               |                      | ==                           |            | ==                       | ==                     | ==                   | ==                                       |
|    | 1 Target2Se  | curities (T2S)    | HI-MTF      | 1111 Partecipante X    | В                 | 27/11/2014                      |                                  | 0123400              | в                            |            | 27/11/2014               |                        |                      |                                          |
|    | 2 Target2Se  | curities (T2S)    | MTA         | 999 Partecipante BBB   | В                 | 28/11/2014                      |                                  | 6123400              | в                            |            | 28/11/2014               |                        |                      |                                          |

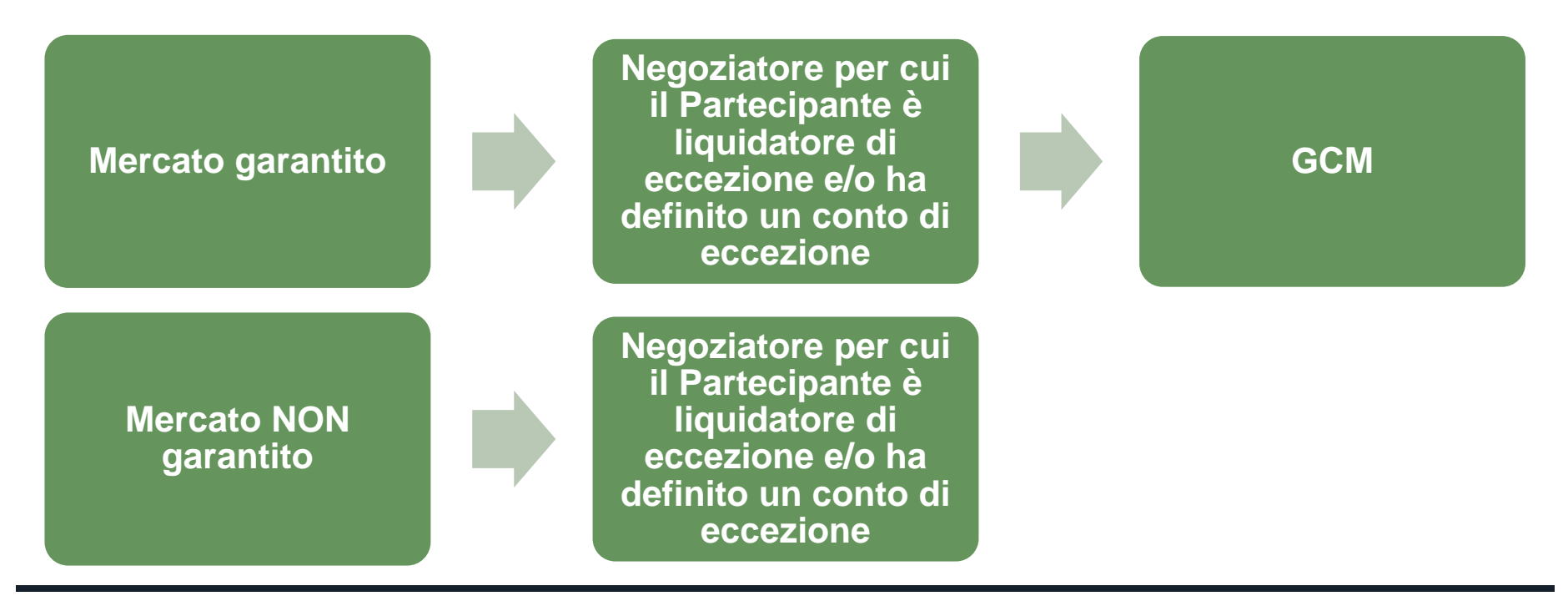

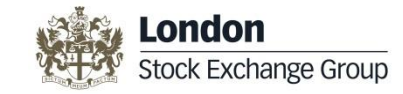

## Connessioni e Messaggi

| î  | ₩                   | Dati Generali | Partecipante | Parties & Accounts | Pagatori | Mandato Operativo                      | Configurazione Servizi | Connessioni Messaggi E Reports   |             |
|----|---------------------|---------------|--------------|--------------------|----------|----------------------------------------|------------------------|----------------------------------|-------------|
| Н  | Home Page           |               |              |                    |          |                                        |                        | Configurazione A2A               |             |
| I٢ | Todo List Richieste |               | chieste Per  | ndenti Richie      | este Chi | use I miei Se                          | rvizi                  | Configurazione Connessione RNI   |             |
|    | Azioni              |               |              |                    | ID 🖕     |                                        | Тіро                   | Configurazione Connessione MT-X  | Richiedente |
|    | ==                  |               |              | =                  | ==       |                                        |                        | Configurazione Connessione SWIFT |             |
|    |                     |               |              |                    |          | Configurazione Connessione X-TRM Onlin |                        |                                  |             |
|    |                     |               |              |                    |          | Configurazione connessione X-TRM       |                        |                                  |             |
|    |                     |               |              |                    |          |                                        |                        | Reports di riepilogo             |             |

| SPECIFICA DI CONNESSIONE                | PRE - T2S | T2S   |
|-----------------------------------------|-----------|-------|
| Configurazione A2A                      | SDO       | CLIMP |
| Configurazione connessione RNI          | SDO       | CLIMP |
| Configurazione connessione MT-X         | SDO       | CLIMP |
| Configurazione connessione SWIFT        | SDO       | CLIMP |
| Configurazione connessioni X-TRM Online | BIT-Club  | CLIMP |
| Configurazione connessioni X-TRM        | BIT-Club  | CLIMP |

#### Messaggi RNI per il Servizio di Gestione Accentrata

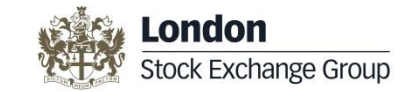

• Messaggi disponibili, a richiesta, anche in MT-X

Configurabili per singolo conto

| Modifica connessione Custody RNI |             |                 |  |  |  |  |  |  |
|----------------------------------|-------------|-----------------|--|--|--|--|--|--|
| Categoria                        | Messaggio   | Conti           |  |  |  |  |  |  |
| Informativa Contabile            | 71N         | Seleziona 💠 📰   |  |  |  |  |  |  |
| Estratto conto giornaliero       | 706         | Seleziona 💠 📰   |  |  |  |  |  |  |
| Estratto conto mensile           | 707         | Seleziona 💠 📰   |  |  |  |  |  |  |
| Saldo Conto Titoli su richiesta  | 717         | Seleziona 💠 📰   |  |  |  |  |  |  |
| Disconizioni di Compinio         | 720         | Seleziona 💠 📰   |  |  |  |  |  |  |
| Disposizioni al Servizio         | 724         | Seleziona 💠 📰   |  |  |  |  |  |  |
| Informativa CA pagatori          | 7B1         |                 |  |  |  |  |  |  |
| Informativa CA intermediari      | <b>7</b> B2 | Seleziona 💠 📰   |  |  |  |  |  |  |
| Informativa CA emittenti         | <b>7</b> B3 | Seleziona 💠 📰   |  |  |  |  |  |  |
| Intraposition Management         | 710         | Seleziona 💠 📰   |  |  |  |  |  |  |
| Messaggio Libero                 | <b>097</b>  |                 |  |  |  |  |  |  |
|                                  |             | Invia Richiesta |  |  |  |  |  |  |

# Messaggi SWIFT per il Servizio di Gestione Accentrata

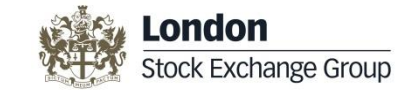

Può essere definito un BIC trasmissivo diverso per ogni categoria di messaggio
I messaggi all'interno di un'unica categoria possono essere selezionati singolarmente

| odifica connessione Custody SWIFT |                |                 |              |              | 1 |
|-----------------------------------|----------------|-----------------|--------------|--------------|---|
| Categoria                         | Cod. Messaggio | Bic trasmissivo | Conti titoli |              | ^ |
|                                   | 548            | Seleziona 🗨     | Seleziona    | ÷ i≣         |   |
| Informativa Contabile             | 544            | Seleziona 👻     | Seleziona    | ÷≣           |   |
|                                   | 546            | Seleziona 👻     | Seleziona    | ÷ :=         |   |
|                                   | 537            | Seleziona 👻     | Seleziona    | ÷ 📰          |   |
| Estratto conto giornaliero        | 535            | Seleziona 👻     | Seleziona    | ÷ 📃          |   |
|                                   | 536            | Seleziona 👻     | Seleziona    | ÷ 📰          |   |
| Disposizioni di Servizio          | 564            | Seleziona 👻     | Seleziona    | ÷ 📃          |   |
|                                   | 567            | Seleziona 👻     | Seleziona    | ÷ 📃          |   |
| Informativa CA                    | 566            | Seleziona 👻     | Seleziona    | ÷ 📃          |   |
|                                   | 524            | Seleziona 👻     | Seleziona    | ÷ 📃          |   |
| Intraposition Management          | 538            | Seleziona 👻     | Seleziona    | ÷ 📰          |   |
| Messaggio Libero                  | 599            | Seleziona 👻     | Seleziona    | ÷ 📰          |   |
| Regolamenti CA                    | 508            | Seleziona 👻     | Seleziona    | ÷ .≣         |   |
|                                   |                |                 |              | uia Disblast |   |

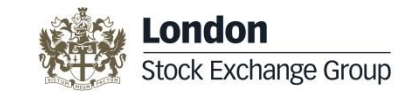

## **Messaggistica Servizio X-TRM**

| Modifica Configurazione Connessione X-TRM      |               |               |                               |                     |  |  |  |  |  |
|------------------------------------------------|---------------|---------------|-------------------------------|---------------------|--|--|--|--|--|
| Categoria                                      | Codice<br>CED | SWIFT 15022   | SWIFT 20022                   | RNI File<br>Transfe |  |  |  |  |  |
| Informativa Push Based Real Time               | 11233         | TEST1242XXX 👻 | cn=admin1,ou,o=fffw,i=swift   |                     |  |  |  |  |  |
| Informativa Nightly Push and Daytime Scheduled | 11233         | TEST1242XXX 💌 | cn=admin1,ou,o=fffw,i=swift 🗨 |                     |  |  |  |  |  |

- Messaggi SWIFT 20022 → Necessario Distinguished Name
- Messaggi SWIFT 15022 → Necessario BIC trasmissivo
- Può essere definito un codice trasmissivo diverso per ogni funzione X-TRM disponibile
- I messaggi riferiti ad un'unica funzione X-TRM non possono essere selezionati singolarmente

#### Messaggistica Servizio X-TRM Dettaglio

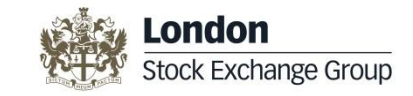

| Funzione X-TRM                                    | Protocollo di comunicazione<br>disponibile | Messaggio                                                                                              |  |  |
|---------------------------------------------------|--------------------------------------------|----------------------------------------------------------------------------------------------------|--|--|
|                                                   | > SWIFT 20022                              | <ul> <li>&gt; sese.024</li> <li>&gt; sese.025</li> <li>&gt; sese.028</li> <li>&gt; sese.029</li> </ul> |  |  |
| Informativa Push Based Real Time                  | > SWIFT 15022                              | <ul> <li>548</li> <li>544</li> <li>545</li> <li>546</li> <li>547</li> <li>578</li> </ul>               |  |  |
|                                                   | > SWIFT 20022                              | <ul> <li>➢ semt.017</li> <li>➢ semt.018</li> </ul>                                                     |  |  |
| Informativa Nightly Push and Daytime<br>Scheduled | > SWIFT 15022                              | <ul><li>≻ 536</li><li>≻ 537</li></ul>                                                                  |  |  |
|                                                   | RNI file transfer                          | ➢ G56                                                                                                  |  |  |

#### Connessione X-TRM On-line e MT-A2A

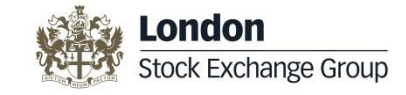

| X-TRM On Line                                  |                                    |                           |               |               |               |                |     |               |  |                | м  |
|------------------------------------------------|------------------------------------|---------------------------|---------------|---------------|---------------|----------------|-----|---------------|--|----------------|----|
| Modifica                                       | Modifica Configurazione e Funzioni |                           |               |               |               |                |     |               |  |                |    |
|                                                |                                    | Connessioni               | i             | Data apertura |               |                |     | Data chiusura |  |                |    |
| ✓                                              |                                    | Abilitazione X-TRM OnLine |               |               | /12/2014      |                |     |               |  |                |    |
| <b>V</b>                                       |                                    | Abilitazione A2A          |               |               | 16/12/2014    |                |     |               |  |                |    |
|                                                |                                    |                           |               |               |               |                |     |               |  |                |    |
|                                                | 101                                |                           | X-TRM On Line |               |               |                |     | MT - A2A      |  |                |    |
| Funzione                                       | e / Ced                            | Abilitazione X-TRM OnLine | Data apertura |               | Data chiusura | Abilitazione / | 42A | Data apertura |  | Data chiusura  |    |
| Upload N                                       | Massivo                            | ,<br>,                    |               |               |               |                |     |               |  |                |    |
| 112                                            | 33                                 |                           | 16/12/2014    |               |               |                |     |               |  |                |    |
| Informativa Nightly Push and Daytime Scheduled |                                    |                           |               |               |               |                |     |               |  |                |    |
| 112                                            | 33                                 |                           | 16/12/2014    |               |               |                | 1   | 6/12/2014     |  |                |    |
|                                                |                                    |                           |               |               |               |                |     |               |  | Invia Richiest | ta |

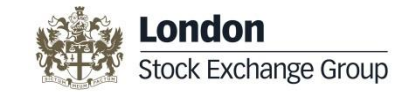

#### Reports di riepilogo

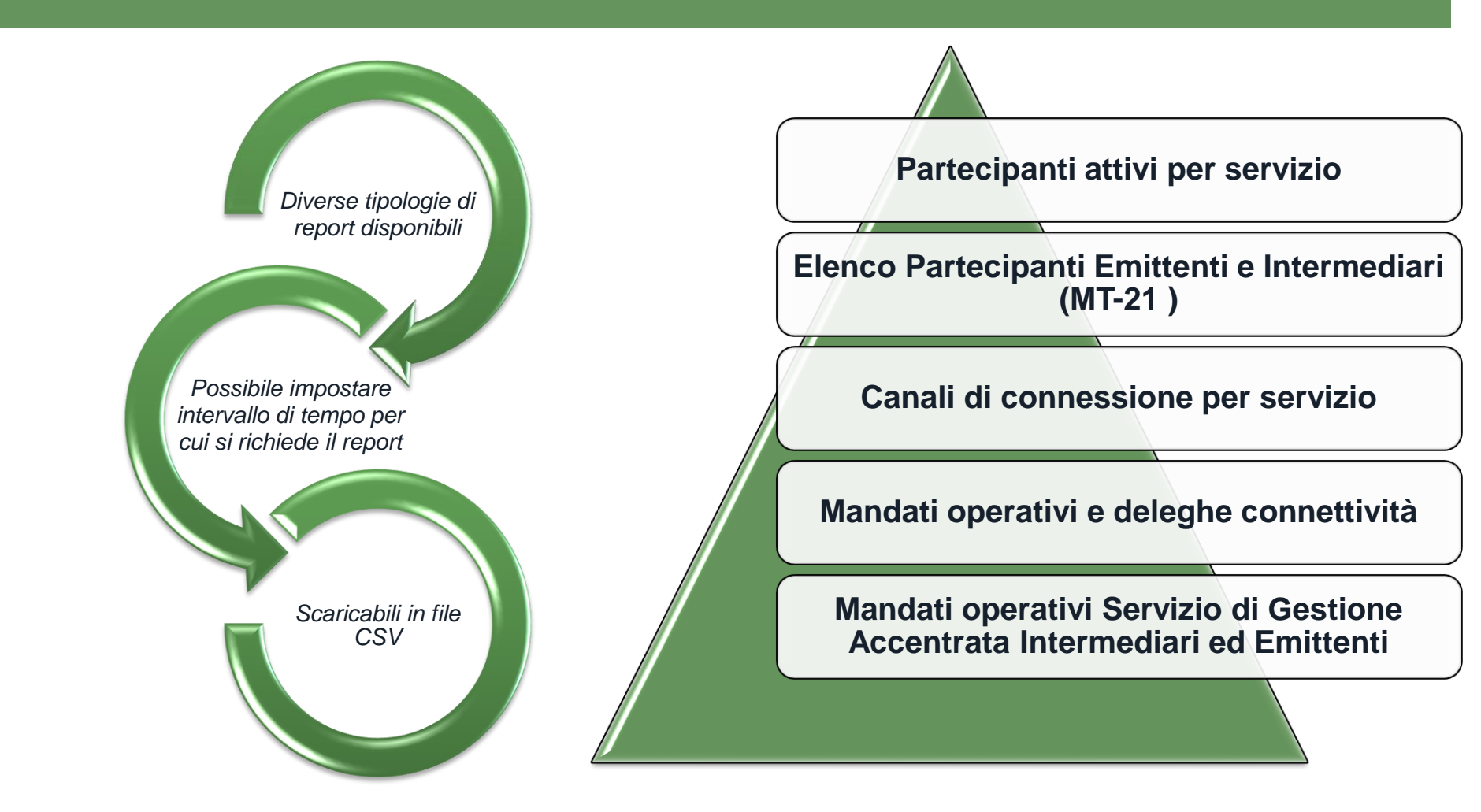

#### Kock Exchange Group

#### Contatti

#### Per questioni riguardanti:

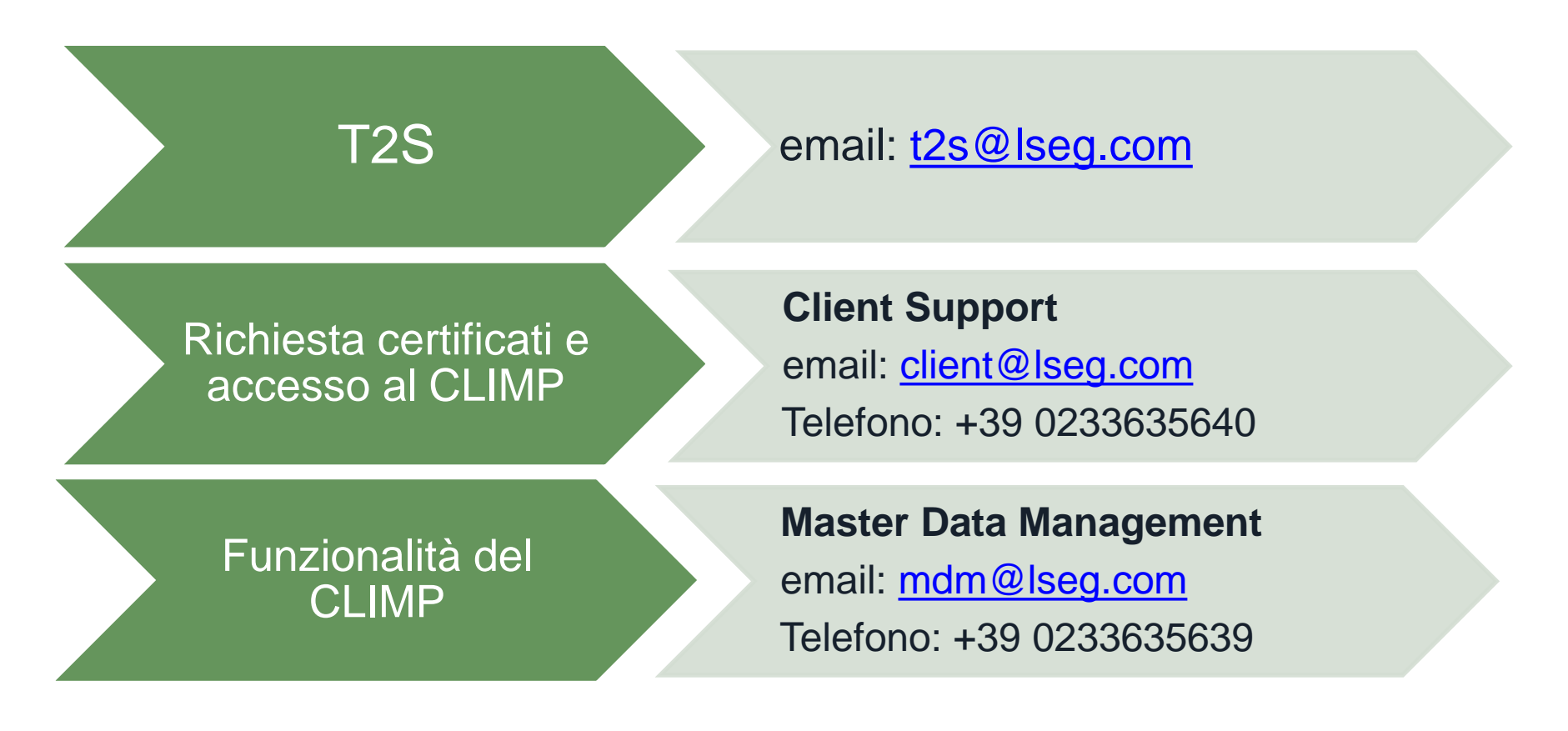

The publication of this document does not represent solicitation, by Borsa Italiana S.p.A., of public saving and is not to be considered as a recommendation by Borsa Italiana as to the suitability of the investment, if any, herein described. This document has not to be considered complete and it is meant for information and discussion purposes only. Borsa Italiana accepts no liability, arising, without limitation to the generality of the foregoing, from inaccuracies and/or mistakes, for decisions and/or actions taken by any party based on this documents.

Trademarks Cassa di Compensazione e Garanzia and CC&G are owned by Cassa di Compensazione e Garanzia S.p.A.

Trademarks Monte Titoli, X-TRM and MT-X are owned by Monte Titoli S.p.A.

London Stock Exchange, the coat of arms device and AIM are a registered trade mark of London Stock Exchange plc.

The above trademarks and any other trademark owned by the London Stock Exchange Group cannot be used without express written consent by the Company having the ownership of the same.

Borsa Italiana S.p.A. and its subsidiaries are subject to direction and coordination of London Stock Exchange Group Holdings (Italy) Ltd – Italian branch.

The Group promotes and offers the post-trading services of Cassa di Compensazione e Garanzia S.p.A. and Monte Titoli S.p.A. in an equitable, transparent and non-discriminatory manner and on the basis of criteria and procedure aimed at assuring interoperability, security and equal treatment among market infrastructures, to all subjects who so request and are qualified in accordance with national and community legislation, applicable rules and decisions of the competent Authorities.